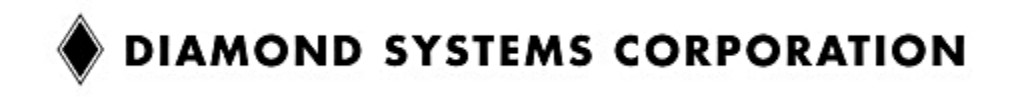

# Pegasus User Manual

# Low-power 500MHz PC/104 Single Board Computer

User Manual v1.2

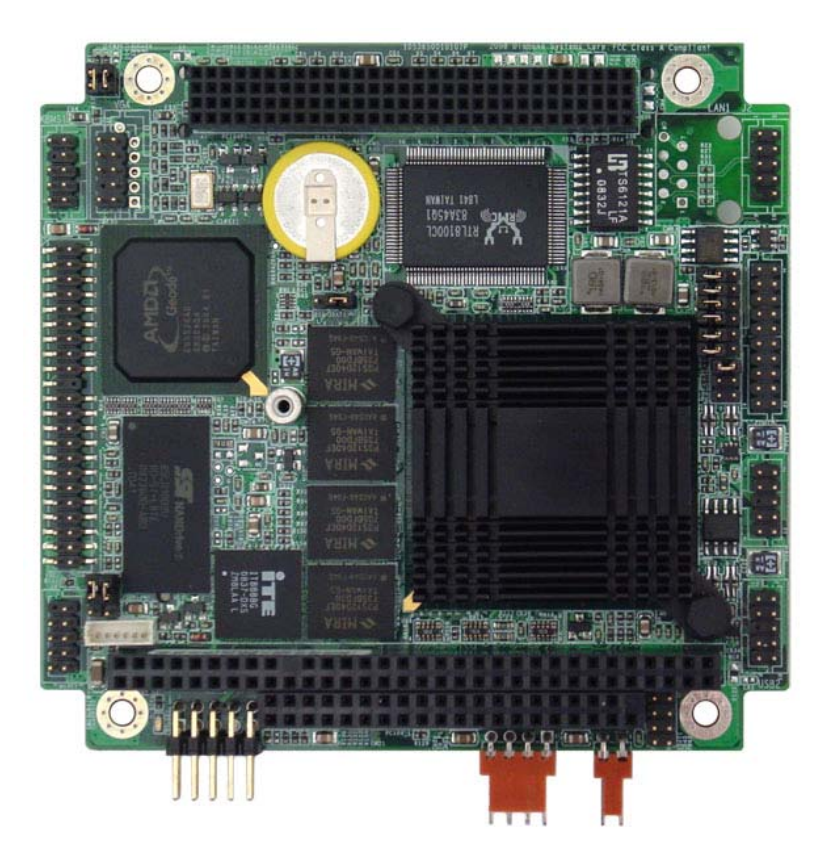

© Copyright 2014 Diamond Systems Corporation 555 Ellis Street Mountain View, CA 94043 Tel (650) 810-2500 Fax (650) 810-2525 www.diamondsystems.com

# **Table of Contents**

| Introduction                                 | 5  |
|----------------------------------------------|----|
| Feature Overview                             | 5  |
| Processor, Memory, Buses                     | 5  |
| Standard Peripheral Interfaces               | 5  |
| Ethernet                                     | 5  |
| Video                                        | 5  |
| Power Supply                                 | 5  |
| Watchdog Timer                               | 6  |
| Software                                     | 6  |
| Available Board Models                       | 6  |
| Functional Overview                          | 6  |
| Processor and Chipset                        | 6  |
| Memory                                       | 6  |
| Standard Peripherals                         | 7  |
| Video                                        | 7  |
| Serial Ports                                 | 7  |
| Solid State Storage                          | 7  |
| Battery Backup                               | 7  |
| PC/104 Bus Expansion                         | 8  |
| MTBF                                         | 8  |
| BIOS Features                                | 8  |
| Watchdog Timer                               | 8  |
| Jumper Configuration                         | 8  |
| Power Supply                                 | 8  |
| Jumper Summary                               | 11 |
| Connectors                                   | 12 |
| PC/104 ISA Bus (PC104P1)                     | 12 |
| VGA (VGA1)                                   | 13 |
| IDE Bus (IDE1)                               | 13 |
| Miscellaneous (MISC1)                        | 15 |
| RS-232 Pin Assianments.                      |    |
| RS-422 Pin Assignment                        |    |
| USB 2.0 Ports (USB1, USB2)                   | 19 |
| Panel Power Input (PWR2).                    | 20 |
| External Battery (EBAT1)                     | 21 |
| Board Configuration Jumper                   | 23 |
| COM2 RS-232/422/485 Select (JRS1)            | 23 |
| I CD Configuration (.11)                     | 25 |
| I VDS Panel Voltage Configuration (JVI CD1)  | 20 |
| I CD Backlight Voltage Configuration (JINV1) | 25 |
| CMOS Setup (JBAT1)                           |    |
|                                              |    |
| Installation and Configuration               | 27 |

| Hardware Installation                                                                                                    | 27             |
|----------------------------------------------------------------------------------------------------|----------------|
| General Setup                                                                                                    | 27             |
| IDE Configuration                                                                                                    | 28             |
| CompactFlash Issues under DOS                                                                                                    | 29             |
| Boot Procedures                                                                                                    | 30             |
| Booting into MS-DOS, FreeDOS or ROM-DOS                                                                                                    | 30             |
| Booting into Linux                                                                                                    |                |
| BIOS Setup                                                                                                    | 31             |
| System I/O Description                                                                                                    | 32             |
| Ethernet                                                                                                    | 32             |
| Serial Ports                                                                                                    | 32             |
| PS/2 Ports                                                                                                    | 32             |
| USB Ports                                                                                                    |                |
| Console Redirection to a Serial Port.                                                                                                    |                |
| Vvatchdog Timer                                                                                                    |                |
| Fidsh Metholy.                                                                                                    |                |
| On-Board Video                                                                                                    |                |
|                                                                                                    |                |
| Watchdog Timer Programming                                                                                                    | 36             |
|                                                                                                    |                |
| Watchdog Timer Register Details                                                                                                    |                |
| Watchdog Timer Register Details<br>Example: Watchdog Timer With Software Trigger                                                                                                    |                |
| Watchdog Timer Register Details<br>Example: Watchdog Timer With Software Trigger<br>Example: Watchdog Timer With Hardware Trigger                                                                                                    | 36<br>37<br>38 |
| Watchdog Timer Register Details<br>Example: Watchdog Timer With Software Trigger<br>Example: Watchdog Timer With Hardware Trigger                                                                                                    |                |
| Watchdog Timer Register Details<br>Example: Watchdog Timer With Software Trigger<br>Example: Watchdog Timer With Hardware Trigger<br>FlashDisk Module<br>Installing the FlashDisk Module                                                                                                    |                |
| Watchdog Timer Register Details.<br>Example: Watchdog Timer With Software Trigger.<br>Example: Watchdog Timer With Hardware Trigger.<br><b>FlashDisk Module</b> .<br>Installing the FlashDisk Module.<br>Configuration.                                                                                                    |                |
| Watchdog Timer Register Details<br>Example: Watchdog Timer With Software Trigger<br>Example: Watchdog Timer With Hardware Trigger<br>FlashDisk Module<br>Installing the FlashDisk Module<br>Configuration<br>Using the FlashDisk with Another IDE Drive                                                                                                    |                |
| Watchdog Timer Register Details.<br>Example: Watchdog Timer With Software Trigger.<br>Example: Watchdog Timer With Hardware Trigger.<br><b>FlashDisk Module</b> .<br>Installing the FlashDisk Module.<br>Configuration.<br>Using the FlashDisk with Another IDE Drive.<br>Power Supply.                                                                                                    |                |
| Watchdog Timer Register Details<br>Example: Watchdog Timer With Software Trigger<br>Example: Watchdog Timer With Hardware Trigger<br>FlashDisk Module<br>Installing the FlashDisk Module<br>Configuration<br>Using the FlashDisk with Another IDE Drive<br>Power Supply<br>FlashDisk Programmer Board                                                                                                    |                |
| Watchdog Timer Register Details.<br>Example: Watchdog Timer With Software Trigger.<br>Example: Watchdog Timer With Hardware Trigger.<br>FlashDisk Module.<br>Installing the FlashDisk Module.<br>Configuration.<br>Using the FlashDisk with Another IDE Drive.<br>Power Supply.<br>FlashDisk Programmer Board.                                                                                                    |                |
| Watchdog Timer Register Details.<br>Example: Watchdog Timer With Software Trigger.<br>Example: Watchdog Timer With Hardware Trigger.<br>FlashDisk Module.<br>Installing the FlashDisk Module.<br>Configuration.<br>Using the FlashDisk with Another IDE Drive.<br>Power Supply.<br>FlashDisk Programmer Board.                                                                                                    |                |
| Watchdog Timer Register Details<br>Example: Watchdog Timer With Software Trigger<br>Example: Watchdog Timer With Hardware Trigger<br>FlashDisk Module<br>Installing the FlashDisk Module<br>Configuration<br>Using the FlashDisk with Another IDE Drive<br>Power Supply<br>FlashDisk Programmer Board<br>I/O Cables<br>Specifications.                                                                                                    |                |
| Watchdog Timer Register Details<br>Example: Watchdog Timer With Software Trigger<br>Example: Watchdog Timer With Hardware Trigger<br>FlashDisk Module<br>Installing the FlashDisk Module<br>Configuration<br>Using the FlashDisk with Another IDE Drive<br>Power Supply<br>FlashDisk Programmer Board<br>I/O Cables<br>Specifications<br>CPU                                                                                                    |                |
| Watchdog Timer Register Details<br>Example: Watchdog Timer With Software Trigger<br>Example: Watchdog Timer With Hardware Trigger<br>FlashDisk Module<br>Installing the FlashDisk Module<br>Configuration<br>Using the FlashDisk with Another IDE Drive<br>Power Supply<br>FlashDisk Programmer Board<br>I/O Cables<br>Specifications<br>CPU<br>Bus and Memory                                                                                                |                |
| Watchdog Timer Register Details<br>Example: Watchdog Timer With Software Trigger<br>Example: Watchdog Timer With Hardware Trigger<br>FlashDisk Module<br>Installing the FlashDisk Module<br>Configuration.<br>Using the FlashDisk with Another IDE Drive<br>Power Supply<br>FlashDisk Programmer Board<br>I/O Cables<br>Specifications<br>CPU<br>Bus and Memory<br>Peripherals                                                                                |                |
| Watchdog Timer Register Details<br>Example: Watchdog Timer With Software Trigger<br>Example: Watchdog Timer With Hardware Trigger<br>FlashDisk Module<br>Installing the FlashDisk Module.<br>Configuration.<br>Using the FlashDisk with Another IDE Drive<br>Power Supply<br>FlashDisk Programmer Board<br>I/O Cables<br>Specifications<br>CPU<br>Bus and Memory<br>Peripherals<br>Power Supply                                                               |                |
| Watchdog Timer Register Details<br>Example: Watchdog Timer With Software Trigger<br>Example: Watchdog Timer With Hardware Trigger<br>FlashDisk Module<br>Installing the FlashDisk Module<br>Configuration<br>Using the FlashDisk with Another IDE Drive<br>Power Supply<br>FlashDisk Programmer Board<br>I/O Cables<br>Specifications<br>CPU<br>Bus and Memory<br>Peripherals<br>Power Supply<br>General<br>Additional Information                            |                |
| Watchdog Timer Register Details<br>Example: Watchdog Timer With Software Trigger<br>Example: Watchdog Timer With Hardware Trigger<br>FlashDisk Module<br>Installing the FlashDisk Module<br>Configuration<br>Using the FlashDisk with Another IDE Drive<br>Power Supply<br>FlashDisk Programmer Board<br>I/O Cables<br>Specifications<br>CPU<br>Bus and Memory<br>Peripherals<br>Power Supply<br>General<br>Additional Information<br>Technical Support       |                |
| Watchdog Timer Register Details<br>Example: Watchdog Timer With Software Trigger<br>Example: Watchdog Timer With Hardware Trigger<br>FlashDisk Module<br>Installing the FlashDisk Module.<br>Configuration<br>Using the FlashDisk with Another IDE Drive.<br>Power Supply.<br>FlashDisk Programmer Board<br>I/O Cables<br>Specifications<br>CPU<br>Bus and Memory<br>Peripherals.<br>Power Supply.<br>General<br>Additional Information<br>Technical Support. |                |

| Viewing and Modifying the BIOS Settings | 44 |
|-----------------------------------------|----|
| Standard CMOS Features                  | 45 |
| Load Optimized Defaults                 | 52 |
| Set Password                            | 52 |

# Figures

| Figure 1: Pegasus Functional Block Diagram    | 9   |
|-----------------------------------------------|-----|
| Figure 2: Pegasus Board Layout (top)          | .10 |
| Figure 3: Pegasus Board Layout (bottom)       | 10  |
| Figure 4: Jumper Block JRS1 Settings          | 23  |
| Figure 5: Jumper Block JTM1 Settings          | 24  |
| Figure 6: LCD Configuration Jumper Settings   | 25  |
| Figure 7: LVDS Panel Voltage Configuration    | 25  |
| Figure 8: LCD Backlight Voltage Configuration | 25  |
| Figure 9: Jumper Block JBAT1 Settings         | 26  |
| Figure 10: FlashDisk Module                   | .39 |
| Figure 11: FlashDisk Programmer Board Layout  | .41 |
| Figure 12: Pegasus Cable Kit (C-PGS-KIT)      | 42  |

# Introduction

This manual provides information needed to configure and operate the Pegasus single board computer (SBC), and includes the following topics:

- An introduction to Pegasus features.
- Connectors and signals descriptions.
- Jumper settings.
- Hardware and software installation and configuration guides.
- Boot procedures.
- BIOS setup.
- System I/O description and reference.
- Watchdog timer programming.
- Flashdisk module reference.
- Flashdisk programmer board reference.
- Connector cables list.
- Specification reference, additional resources list and contact information.

#### Feature Overview

The Pegasus SBC provides mid-range computing power with low power consumption, in the PC/104 small form factor. This section lists the basic Pegasus features.

#### Processor, Memory, Buses

- 500MHz (fanless) AMD Geode LX800 processor.
- 256MB DDR SDRAM system memory, soldered on-board.
- PC/104-Plus ISA+PCI bus interface with expansion stackthrough.
- IDE interface capable of supporting:
  - Up to two UDMA-33 IDE hard drives
- Type II IDE/CompactFlash socket.
- 33MHz PCI Bus.

#### Standard Peripheral Interfaces

- Two serial ports.
  - COM1: 16450-compatible RS-232 port.
  - COM2: 16450-compatible port with 128-byte FIFO. This port provides RS-232, RS-422 and automatic RS-485 half-duplex capability with RS-422/RS-485 termination.
- Four USB 2.0 ports.
- PS/2 keyboard and mouse ports.

#### Ethernet

• Realtek 8100CL 10/100Mbps Ethernet. (Wake-on-LAN capability supported in BIOS.)

#### Video

• VGA CRT and 1280x1024 LCD.

#### Power Supply

• An on-board DC-DC converter, allowing an input range of +5VDC, ±5%. (Jumper selection allows power to be taken from the PC-104 bus and not from the on-board converter.)

# Battery Backup

- Backup battery for the real-time clock and BIOS settings. (The battery is directly soldered to the board and provides a minimum 7 year backup lifetime at 25°C.)
- The on-board battery may be bypassed with a jumper or replaced with an external battery connected to an external battery connector.

#### Watchdog Timer

• A watchdog timer (WDT) with programmable interval from 1 to 255 seconds.

#### Software

- BIOS: Phoenix
- Operating system compatibility:
  - Windows XP
  - Windows XPe
  - Windows CE 5.0
  - Linux

#### Available Models

The Pegasus board is available in the following model:

| Model      | Description                                                  |
|------------|--------------------------------------------------------------|
| PGS800-256 | <ul><li> 500MHz LX800</li><li> 256MB on-board DRAM</li></ul> |
| •          | •                                                            |

#### Note: The Diamond Systems cable kit, part number C-PGS-KIT, is available for all models.

#### Functional Overview

This section highlights the basic functionality provided by the Pegasus SBC.

#### Processor and Chipset

An AMD Geode LX800 single chip processor provides 486-class performance, operating at 500MHz. Combined with the AMD Geode CS5536 companion device, the pair provide a versatile, low-power embedded system solution that can natively run Windows and Linux operating systems.

In addition to core processor functions, the chipset implements the following capabilities:

- Memory Controller
- Graphics Processor
- Display Controller
- Video Processor
- PCI Bridge
- Security Block

#### Memory

On-board system memory includes 256MB soldered DDR SDRAM.

# Ethernet

A Realtek 8100CL chips implements the MAC and PHY to provide complete 10/100Mbps Ethernet link functionality.

The board provides standard Ethernet signal isolation characteristics, and includes a 10-pin header, LAN1.

#### Standard Peripherals

The board provides the following standard peripherals:

| Peripheral                    | Description                                                                                                    |  | Description |  |
|-------------------------------|----------------------------------------------------------------------------------------------------|--|-------------|--|
| PS/2 keyboard and mouse ports | The keyboard and mouse interfaces are implemented by the AMD Geode LX800 chip. Signals have ESD protection.                                                                                               |  |             |  |
| USB ports                     | Four USB 2.0 ports are provided by the AMD Geode CS5536 companion device. Each port has a minimum 500mA per port drive capability with short circuit/overcurrent protection. Signals have ESD protection. |  |             |  |
| IDE ports                     | One UDMA-33 channel with master/slave support is provided on the standard 44-pin connector.                                                                                                    |  |             |  |

#### Video

VGA is supported by the AMD Geode LX800 processor. The minimal CRT and flat panel resolution is 1280x1024. The video controller shares main memory for its frame buffer.

#### Serial Ports

Two serial ports, COM1 and COM2, have full RS-232 handshake capability using 115.2kbps transceivers with ESD protection. COM2 has additional support for RS-422 and RS-485.

In RS-422 and RS-485 mode, the serial ports have jumper-configurable 120 ohm termination resistors and jumper-configurable pull-up/down resistors.

A console redirection feature, using a serial port for keyboard input and terminal display via a link to a second computer, is provided in the BIOS.

#### Solid State Storage

#### **IDE/Flashdisk Connector**

The board provides a standard 44-pin header for connecting an IDE drive on one channel. This connector can also be used for mounting a solid state IDE flashdisk module.

#### **CompactFlash Socket**

On the bottom side, the board includes an IDE Type II CompactFlash socket.

#### Battery Backup

The board includes a backup battery for CMOS RAM and real-time clock backup. The battery provides a minimum five year lifetime, at  $Ta = 25^{\circ}C$  and 0% power duty cycle.

#### Note: The battery is an integrated unit with soldered terminals, and not replaceable.

A connector and jumper are provided to disable the on-board battery and enable the use of an external battery. The jumper also clears the CMOS RAM, if it is removed when no external battery is attached.

### PC/104 Bus Expansion

The PC/104-*Plus* (ISA and PCI) bus connectors are provided for mounting additional I/O boards. The standard configuration uses stackthrough connectors to allow expansion boards to be mounted both above and below the Pegasus board.

#### MTBF

The minimum MTBF is 87,400 hours.

#### **BIOS Features**

The BIOS provides the following key features:

- Boot from LAN (PXE) or USB, or A:, C: or D: drives.
- User selectable Master boot device selection.
- Free boot sequence configuration.
- Support for various LCD configurations supported by the video chipset.
- Console (display and keyboard) redirection to serial port.
- BIOS recovery through USB floppy or other means.
- DSC-configurable default settings in configurations without a battery backup.
- Customizable splash screen.

#### Watchdog Timer

The board contains a watchdog timer circuit with programmable delay time. The watchdog can be enabled, disabled and retriggered in software. If the watchdog times out before it is retriggered, it causes a system reset.

#### *Jumper Configuration*

The following configurations are jumper-selectable. For rugged applications, all settings can also be implemented using zero-ohm resistors in place of jumpers.

- COM2 protocol: RS-232, RS-422, RS-485
- COM2 120 ohm termination: enabled/disabled
- COM2 pull-up/pull-down resistors: enabled/disabled
- CMOS backup battery: connected/disconnected (also clears CMOS)
- LCD power: 3.3V/5V
- LCD backlight power: 5V/12V

#### Power Supply

The board requires only +5VDC input voltage and supports routing of +3.3VDC, +12VDC, and -12VDC voltages to various connectors. All power supplies on the PC/104 and PC/104-*Plus* connectors are routed directly to the input power connector. Maximum allowable reflected ripple, measured at the voltage input connector, is 50mV p-p. All switching power supply stages are synchronized to reduce random non-synchronized overlapping spikes.

An auxiliary power connector is provided with +5V and +12V power for use with IDE peripherals.

# Functional Block Diagram

Figure 1 shows the Pegasus functional blocks.

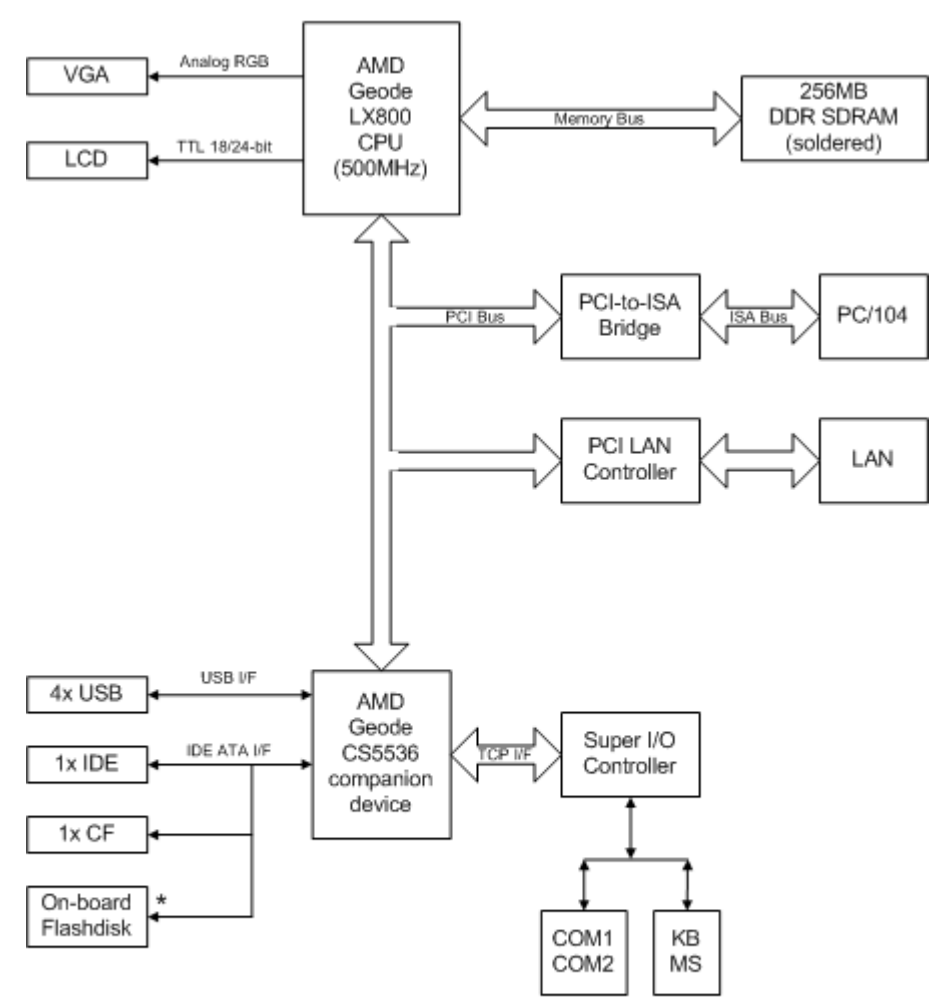

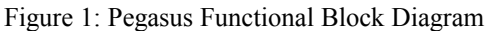

\* Model PGS800-256-2G only Pegasus supports only two IDE devices.

# **Board Diagram**

Figure 2 and Figure 3 show the Pegasus board layout, including connectors, jumper blocks and mounting holes.

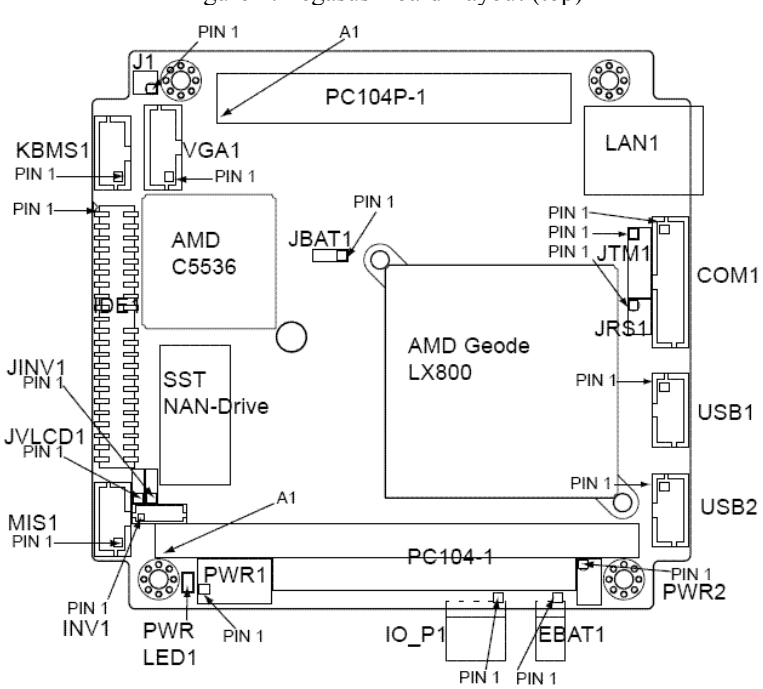

#### Figure 2: Pegasus Board Layout (top)

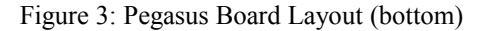

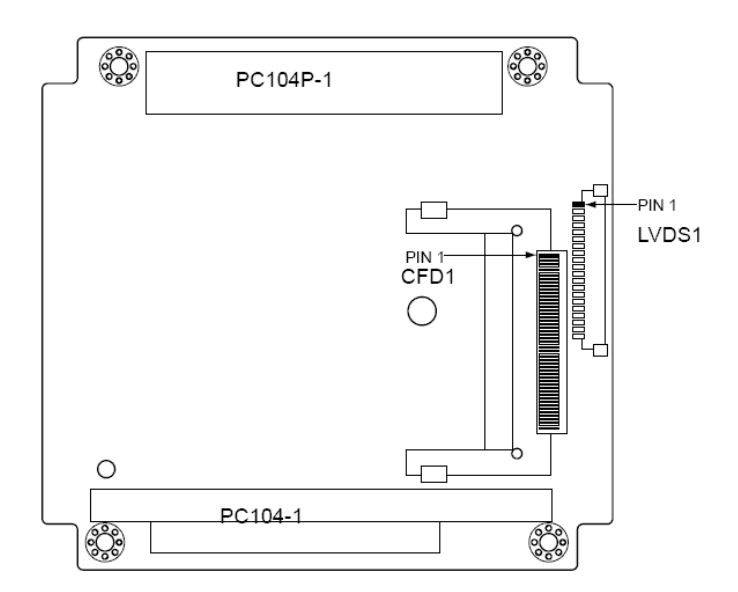

# **Connector Summary**

The following table lists the Pegasus board connectors.

| Connector | Description                |
|-----------|----------------------------|
| PC104P1   | PC/104 ISA Bus             |
| KBMS1     | PS/2 Mouse and Keyboard    |
| VGA1      | VGA                        |
| IDE1      | IDE Bus                    |
| MISC1     | Miscellaneous              |
| LVDS1     | LCD Panel - LVDS Interface |
| COM1/2    | COM1/2 Serial Port I/O     |
| LAN1      | Ethernet                   |
| USB1      | USB 2.0 Ports (0/1)        |
| USB2      | USB 2.0 Ports (2/3)        |
| PWR1      | Main Input Power           |
| PWR2      | Panel Power Input          |
| IO_P1     | I/O Power                  |
| EBAT1     | External Battery           |
| INV1      | LCD Backlight              |

# Jumper Summary

The following table lists the Pegasus board jumpers block.

| Jumper | Description                         |
|--------|-------------------------------------|
| JRS1   | COM2 RS-232/422/485 select          |
| JTM1   | COM2 RS-232/RS-485 configuration    |
| J1     | LCD configuration                   |
| JVCC01 | LVDS panel voltage configuration    |
| JINV1  | LCD backlight voltage configuration |
| JBAT1  | CMOS setup                          |

# Connectors

This section describes the on-board Pegasus connectors.

#### Note: Pins marked as "key" are cut away or removed, unless otherwise indicated.

# *PC/104 ISA Bus (PC104P1)*

These two connectors carry the ISA bus signals. The following diagram shows the PC/104 pin layout.

|          | A 4 |     | Crownad         |
|----------|-----|-----|-----------------|
|          |     | BI  | Ground          |
| SD7      | AZ  | BZ  | RESEIDRV        |
| SD6      | A3  | B3  | +5V             |
| SD5      | A4  | B4  | IRQ9            |
| SD4      | A5  | B5  | -5V             |
| SD3      | A6  | B6  | DRQ2            |
| SD2      | A7  | B7  | -12V            |
| SD1      | A8  | B8  | ENDXFR-         |
| SD0      | A9  | B9  | +12V            |
| IOCHRDY  | A10 | B10 | Key             |
| AEN      | A11 | B11 | SMEMW-          |
| SA19     | A12 | B12 | SMEMR-          |
| SA18     | A13 | B13 | IOW-            |
| SA17     | A14 | B14 | IOR-            |
| SA16     | A15 | B15 | DACK3-          |
| SA15     | A16 | B16 | DRQ3            |
| SA14     | A17 | B17 | DACK1-          |
| SA13     | A18 | B18 | DRQ1            |
| SA12     | A19 | B19 | <b>REFRESH-</b> |
| SA11     | A20 | B20 | SYSCLK          |
| SA10     | A21 | B21 | IRQ7            |
| SA9      | A22 | B22 | IRQ6            |
| SA8      | A23 | B23 | IRQ5            |
| SA7      | A24 | B24 | IRQ4            |
| SA6      | A25 | B25 | IRQ3            |
| SA5      | A26 | B26 | DACK2-          |
| SA4      | A27 | B27 | тс              |
| SA3      | A28 | B28 | BALE            |
| SA2      | A29 | B29 | +5V             |
| SA1      | A30 | B30 | OSC             |
| SA0      | A31 | B31 | Ground          |
| Ground   | A32 | B32 | Ground          |
| G. G. H. |     |     |                 |

| Ground | C0  | D0  | Ground   |
|--------|-----|-----|----------|
| SBHE-  | C1  | D1  | MEMCS16- |
| LA23   | C2  | D2  | IOCS16-  |
| LA22   | C3  | D3  | IRQ10    |
| LA21   | C4  | D4  | IRQ11    |
| LA20   | C5  | D5  | IRQ12    |
| LA19   | C6  | D6  | IRQ15    |
| LA18   | C7  | D7  | IRQ14    |
| LA17   | C8  | D8  | DACK0-   |
| MEMR-  | C9  | D9  | DRQ0     |
| MEMW-  | C10 | D10 | DACK5-   |
| SD8    | C11 | D11 | DRQ5     |
| SD9    | C12 | D12 | DACK6-   |
| SD10   | C13 | D13 | DRQ6     |
| SD11   | C14 | D14 | DACK7-   |
| SD12   | C15 | D15 | DRQ7     |
| SD13   | C16 | D16 | +5       |
| SD14   | C17 | D17 | MASTER-  |
| SD15   | C18 | D18 | Ground   |
| Key    | C19 | D19 | Ground   |

# PS/2 Mouse and Keyboard (KBMS1)

Connector KBMS1 provides the standard PS/2 keyboard and mouse signals.

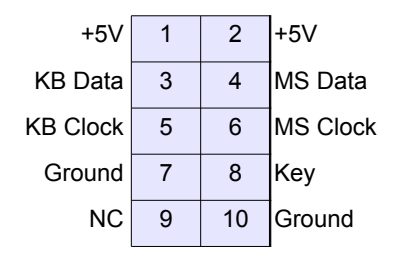

| Signal   | Definition          |
|----------|---------------------|
| +5V      | keyboard PS/2 pin 4 |
| KB Data  | keyboard PS/2 pin 1 |
| KB Clock | keyboard PS/2 pin 5 |
| MS Data  | mouse PS/2 pin 1    |
| MS Clock | mouse PS/2 pin 5    |
| Ground   | PS/2 pin 3          |

# VGA (VGA1)

Connector VGA1 is used to connect a VGA monitor.

Note: While the DDC serial detection pins are present, a 5V power supply is not provided, and the legacy "Monitor ID" pins are also not used.

|       |   |    | -         |
|-------|---|----|-----------|
| Red   | 1 | 2  | Ground    |
| Green | 3 | 4  | Кеу       |
| Blue  | 5 | 6  | Ground    |
| HSYNC | 7 | 8  | DDC Data  |
| VSYNC | 9 | 10 | DDC Clock |

| Signal         | Definition                                                                 |  |  |
|----------------|----------------------------------------------------------------------------|--|--|
| Red            | RED signal (positive, 0.7Vpp into 75 Ohm load)                             |  |  |
| Green          | GREEN signal (positive, 0.7Vpp into 75 Ohm load)                           |  |  |
| Blue           | BLUE signal (positive, 0.7Vpp into 75 Ohm load)                            |  |  |
| DDC Clock/Data | Digital serial I/O signals used for monitor detection (DDC1 specification) |  |  |
| HSYNC          | Horizontal sync                                                            |  |  |
| VSYNC          | Vertical sync                                                              |  |  |
| Ground         | Ground return                                                              |  |  |

# IDE Bus (IDE1)

The IDE connector, IDE1, is used to connect two IDE drives, including hard disks, CD-ROMs and Flashdisk modules.

This connector mates with Diamond Systems cable part number 6981004.

| Reset - | 1  | 2  | Ground                          |
|---------|----|----|---------------------------------|
| D7      | 3  | 4  | D8                              |
| D6      | 5  | 6  | D9                              |
| D5      | 7  | 8  | D10                             |
| D4      | 9  | 10 | D11                             |
| D3      | 11 | 12 | D12                             |
| D2      | 13 | 14 | D13                             |
| D1      | 15 | 16 | D14                             |
| D0      | 17 | 18 | D15                             |
| Ground  | 19 | 20 | Кеу                             |
| DRQ     | 21 | 22 | Ground                          |
| IDEIOW- | 23 | 24 | Ground                          |
| IDEIOR- | 25 | 26 | Ground                          |
| IORDY   | 27 | 28 | Ground                          |
| DACK-   | 29 | 30 | Ground                          |
| IRQ14   | 31 | 32 | Pulled low for 16-bit operation |
| A1      | 33 | 34 | NC                              |
| A0      | 35 | 36 | A2                              |
| CS0-    | 37 | 38 | CS1-                            |
| LED-    | 39 | 40 | Ground                          |
| +5v     | 41 | 42 | +5v                             |
| Ground  | 43 | 44 | NC                              |

| Signal  | Definition          |
|---------|---------------------|
| Reset - | Reset               |
| D0-D15  | 16-bit data         |
| Ground  | Ground              |
| DRQ     | DDRQ                |
| DACK-   | DDACK               |
| IDEIOW- | I/O write           |
| IDEIOR- | I/O read            |
| IORDY   | IOC HRDY            |
| IRQ14   | IRQ                 |
| A0-A2   | Address 0-2         |
| CS0-    | Chip select 1P      |
| CS1-    | Chip select 3P      |
| LED-    | Activity indication |
| +5V     | +5VDC               |

# Miscellaneous (MISC1)

Connector MISC1 provides access to common auxiliary signals.

| Ground                | 1 | 2  | Reset- |
|-----------------------|---|----|--------|
| IDE LED               | 3 | 4  | +5V    |
| Power LED             | 5 | 6  | +5V    |
| Speaker               | 7 | 8  | +5V    |
| LCD Backlight Control | 9 | 10 | key    |

| Signal                | Definition                                                                                      |
|-----------------------|-------------------------------------------------------------------------------------------------|
| IDE LED               | IDE drive activity indication LED.                                                              |
| Power LED             | Power enabled LED.                                                                              |
| LCD Backlight Control | User-provided brightness control for the LCD backlight. See the description for connector INV1. |
|                       | 0V = max.                                                                                       |
|                       | 5V = min.                                                                                       |
| Speaker               | Speaker connection; referenced to +5V.                                                          |
| +5V                   | +5VDC power.                                                                                    |
| Reset-                | Connect this pin to ground to cause a reset condition.                                          |
| Ground                | Ground                                                                                          |

# LCD Panel - LVDS Interface (LVDS1)

Connector LVDS1 provides access to the internal LVDS LCD display drivers.

Note: The LCD also requires the backlight (connector INV1) to be connected to function correctly.

| 1  | NC        |  |  |
|----|-----------|--|--|
| 2  | NC        |  |  |
| 3  | SD        |  |  |
| 4  | FRC       |  |  |
| 5  | SigGround |  |  |
| 6  | PClk+     |  |  |
| 7  | PClk-     |  |  |
| 8  | SigGround |  |  |
| 9  | D2+       |  |  |
| 10 | D2-       |  |  |
| 11 | SigGround |  |  |
| 12 | D1+       |  |  |
| 13 | D1-       |  |  |
| 14 | SigGround |  |  |
| 15 | D0+       |  |  |
| 16 | D0-       |  |  |
| 17 | PwrGround |  |  |
| 18 | PwrGround |  |  |
| 19 | VDD Sel   |  |  |
| 20 | VDD Sel   |  |  |

| Signal    | Definition                                                 |
|-----------|------------------------------------------------------------|
| SD        | Scan Direction; controlled by jumper J1 (default low).     |
|           | High = Reverse scan.                                       |
|           | Low/open = Normal scan.                                    |
| FRC       | Frame Rate Control; controlled by jumper J1 (default low). |
|           | High = On.                                                 |
|           | Low/open = Off.                                            |
| PClk+     | Pixel clock +.                                             |
| PClk-     | Pixel clock                                                |
| VDD Sel   | VCC 3.3v or 5V (Jumper JVLCD1 configured).                 |
| SigGround | Signal ground.                                             |
| PwrGround | Power ground.                                              |

# Serial Port I/O (COM1/2)

Connector COM1/2 provides access to the two serial ports of the AMD Geode CPU. PORT1 is RS-232, only. PORT2 is independently, jumper-configurable for either RS-232, RS-485 or RS-422 protocol. Jumpers JRS1 and JTM1 are used to select the protocol.

Connector pins are dedicated to a port, as shown in the following table.

| Port No. | Pin Assignment |
|----------|----------------|
| PORT1    | Pins 1 - 10    |
| PORT2    | Pins 11 - 20   |

The following tables list the signals and associated DE-9 pin numbers for each of the protocols; pin assignment differs, depending on the protocol selected.

#### RS-232 Pin Assignments

| COM1: | DCD1   | 1  | 2  | DSR1   |
|-------|--------|----|----|--------|
|       | RXD1   | 3  | 4  | RTS1   |
|       | TXD1   | 5  | 6  | CTS1   |
|       | DTR1   | 7  | 8  | RI1    |
|       | Ground | 9  | 10 | Ground |
| COM2: | DCD2   | 11 | 12 | DSR2   |
|       | RXD2   | 13 | 14 | RTS2   |
|       | TXD2   | 15 | 16 | CTS2   |
|       | DTR2   | 17 | 18 | RI2    |
|       | Ground | 19 | 20 | Ground |

| Signal | Definition          | DE-9 Pin | Direction |
|--------|---------------------|----------|-----------|
| DCDn   | Data Carrier Detect | pin 1    | Input     |
| DSRn   | Data Set Ready      | pin 6    | Input     |
| RXDn   | Receive Data        | pin 2    | Input     |
| RTSn   | Request to Send     | pin 7    | Output    |
| TXDn   | Transmit Data       | pin 3    | Output    |
| CTSn   | Clear to Send       | pin 8    | Input     |
| DTRn   | Data Terminal Ready | pin 4    | Output    |
| RIn    | Ring Indicator      | pin 9    | Input     |
| Ground | Ground              | -        | -         |

# RS-485 Pin Assignment

Only COM1/2 connector pins 11 through 20, PORT2, is used for RS-485.

| COM2: | NC       | 11 | 12 | NC       |
|-------|----------|----|----|----------|
|       | TXD/RXD+ | 13 | 14 | TXD/RXD- |
|       | NC       | 15 | 16 | NC       |
|       | NC       | 17 | 18 | NC       |
|       | Ground   | 19 | 20 | Ground   |

| Signal   | Definition                           | DE-9 Pin | Direction      |
|----------|--------------------------------------|----------|----------------|
| TXD/RXD+ | Differential Transceiver Data (HIGH) | pin 2    | bi-directional |
| TXD/RXD- | Differential Transceiver Data (LOW)  | pin 7    | bi-directional |
| Ground   | Ground                               | -        | -              |
| NC       | (not connected)                      | -        | -              |

# RS-422 Pin Assignment

Only COM1/2 connector pins 11 through 20, PORT2, is used for RS-422.

| COM2: | NC     | 11 | 12 | NC     |
|-------|--------|----|----|--------|
|       | TXD+   | 13 | 14 | TXD-   |
|       | RXD+   | 15 | 16 | RXD-   |
|       | NC     | 17 | 18 | NC     |
|       | Ground | 19 | 20 | Ground |

| Signal    | Definition                 | DE-9 Pin | Direction |
|-----------|----------------------------|----------|-----------|
| TXD+/TXD- | Differential transmit data | -        | Output    |
| RXD+/RXD- | Differential receive data  | -        | Input     |
| Ground    | Ground                     | -        | -         |
| NC        | (not connected)            | -        | -         |

# Ethernet (LAN1)

The 10/100 Base-T, full-duplex Ethernet interface is provided by connector LAN1.

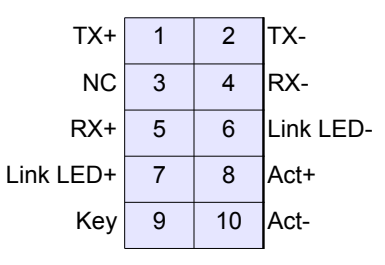

| Signal    | Definition                                      |
|-----------|-------------------------------------------------|
| TX+/TX-   | Transmit data.                                  |
| RX+/RX-   | Receive data.                                   |
| Link LED  | Link activity indication; referenced to ground. |
| Act+/Act- | Activity LED indicator.                         |

# USB 2.0 Ports (USB1, USB2)

The board features four USB 2.0 ports. Connector USB1 interfaces to USB port 0/1 and connector USB2 interfaces to USB ports 2/3. USB 2.0 provides a 480Mbps maximum data transfer rate.

| USB1       |   |    |            |  |
|------------|---|----|------------|--|
| Ground     | 1 | 2  | USB0 VCC   |  |
| USB0 Data+ | 3 | 4  | USB0 Data- |  |
| Key        | 5 | 6  | Ground     |  |
| Ground     | 7 | 8  | USB1 VCC   |  |
| USB1 Data+ | 9 | 10 | USB1 Data- |  |

| USB2       |   |    |            |  |
|------------|---|----|------------|--|
| Ground     | 1 | 2  | USB2 VCC   |  |
| USB2 Data+ | 3 | 4  | USB2 Data- |  |
| Key        | 5 | 6  | Ground     |  |
| Ground     | 7 | 8  | USB3 VCC   |  |
| USB3 Data+ | 9 | 10 | USB3 Data- |  |

| Signal       | Definition                     |
|--------------|--------------------------------|
| USB0-3 VCC   | +5V power for USB ports 0-3    |
| USB0-3 Data+ | Data + for USB ports 0-3       |
| USB0-3 Data- | Data - for USB ports 0-3       |
| Ground       | Ground; tied to system ground. |

# Main Input Power (PWR1)

Input power may be supplied using either PWR1, the I/O power connector (IO\_P1), an external supply, or directly through the PC/104 bus power pins, if a PC/104 power supply is used with the SBC.

The board only requires +5VDC input power to operate. All other required voltages are generated on board. However, the PC/104 bus may be used to supply  $\pm$ 5V and  $\pm$ 12V, if needed.

Multiple +5V and ground pins are provided for extra current carrying capacity, if needed. Each pin is rated at 3A max. For applications requiring less than 3A, the first four pins may be connected to a standard 4-pin miniature PC power connector, or the alternate power I/O connector may be used. For a larger PC/104 stack the total power requirements should be calculated to determine whether additional wires are necessary.

| Ground | 1 | 2  | +5VDC  |
|--------|---|----|--------|
| Ground | 3 | 4  | +12VDC |
| Ground | 5 | 6  | -12VDC |
| Key    | 7 | 8  | +5VDC  |
| Ground | 9 | 10 | +5VDC  |

| Signal | Definition                                                   |
|--------|--------------------------------------------------------------|
| +5VDC  | +5V input. Only +5VDC power is required for board operation. |
| +12VDC | +12V input.                                                  |
| -12VDC | -12V input.                                                  |
| Ground | Ground                                                       |

## Panel Power Input (PWR2)

Connector PWR2 provides power to the board when connected to the I/O panel board. All signals are routed to their corresponding pins on the PC/104 connector.

| +5V    | 1 | 2 | +5V    |
|--------|---|---|--------|
| +5V    | 3 | 4 | Ground |
| Ground | 5 | 6 | Ground |
| +12V   | 7 | 8 | +12V   |

| Signal | Definition                                                          |
|--------|---------------------------------------------------------------------|
| +5V    | +5V input. Only +5VDC power is required for board operation.        |
| +12V   | +12V input. Provided as a pass-through to the PC/104 bus connector. |
| Ground | Ground                                                              |

# *I/O Power (IO\_P1)*

Connector IO\_P1 provides an alternate connector for either input power to the system or output power for use with external drives.

This connector mates with Diamond Systems cable part number 6981006, which provides a standard full-size power connector for a hard drive or CD-ROM drive and a standard miniature power connector for a floppy drive.

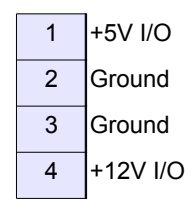

| Signal   | Definition                                                                                                    |
|----------|----------------------------------------------------------------------------------------------------|
| +5V I/O  | This is provided by the on-board power supply, derived from the input power.                                          |
|          | It is switched off when the board is powered down.                                                                    |
| +12V I/O | This is provided by the 12V input pin on the main power connector. It is switched off when the board is powered down. |
| Ground   | These are 0V ground references for the power output voltage rails.                                                    |

# External Battery (EBAT1)

Connector EBAT1 is used to connect an external battery to augment or replace the on-board backup battery.

In addition to the external battery, the on-board battery is another possible sources for maintaining the Real-Time Clock and the CMOS BIOS settings for various system configurations. The battery that has the highest voltage will see the majority of the current draw, which is minimal.

#### Note: There must be a battery voltage input for the default power-up mode.

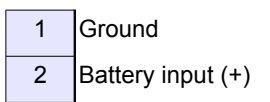

| Signal        | Definition                                                                  |
|---------------|-----------------------------------------------------------------------------|
| Battery Input | Battery input voltage. The battery voltage for this input should be 3V. The |
|               | current draw averages under 5µA at 3V.                                      |
| Ground        | Battery ground.                                                             |

# LCD Backlight (INV1)

Connector INV1 provides the backlight power and control for the optional LCD panel. See the description for connector LVDS1 for detailed information on the LCD data interface.

The control signal is used to allow the system to power-down the backlight when the system enables monitor-powerdown during power management control.

# Note: If needed, 12V must be provided, either on one of the input power connectors or on the 12V pin (B9) of the PC/104 connector, for the LCD backlight to operate. The board does not generate the voltage, internally.

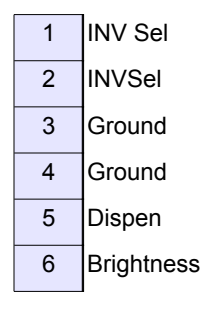

| Signal     | Definition                                                                  |
|------------|-----------------------------------------------------------------------------|
| INV Sel    | +5V or +12V power supply for LCD Backlight assembly, jumper J18 selectable. |
|            | The +12V supply is removed when the system is powered down.                 |
| Dispen     | Enable (GPIO output)                                                        |
|            | 0 = disable.                                                                |
|            | open circuit = enable.                                                      |
|            | GP35                                                                        |
|            | 0 = disable.                                                                |
|            | 1 = enable. ( <b>Default</b> )                                              |
| Brightness | Brightness, 0-5VDC.                                                         |
|            | 0V = max.                                                                   |
|            | 5V = min.                                                                   |
|            | GP36                                                                        |
|            | $0 = \max$ . ( <b>Default</b> )                                             |
|            | 1 = min.                                                                    |
| Ground     | Ground for LCD Backlight assembly.                                          |

# **Board Configuration Jumper**

| Jumper Block | <b>Configuration Functions</b>       |
|--------------|--------------------------------------|
| JRS1         | COM2 RS-232/422/485 select.          |
| JTM1         | COM2RS-232/RS-485 configuration.     |
| J1           | LCD configuration.                   |
| JVLCD1       | LVDS panel voltage configuration.    |
| JINV1        | LCD backlight voltage configuration. |
| JBAT1        | CMOS setup.                          |

The following jumpers provide the board configuration options:

# COM2 RS-232/422/485 Select (JRS1)

Use jumper JRS1 to select the COM2 RS-232/RS-422/RS-485 protocol option and RS-422/RS-485 termination, as shown in Figure 4.

#### Note: The JRS1 and JMT1 jumpers share the same jumper block.

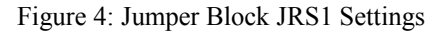

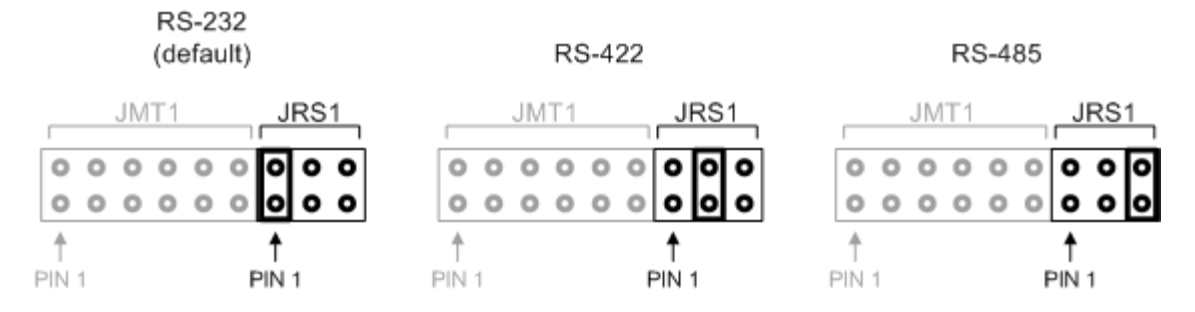

# COM2 RS-232/RS-485 Configuration (JTM1)

Use jumper block JTM1 to configure the COM2 port in RS-422/485 modes, as shown in Figure 5. The default setting is with no jumpers installed.

### Note: The JMT1 and JRS1 jumpers share the same jumper block.

| RS-422/485<br>TX+ pull-up      |                                      | JRS1                               |
|--------------------------------|--------------------------------------|------------------------------------|
| RS-422/485<br>TX- pull-down    |                                      | PIN 1                              |
| RS-422/485<br>Terminal 120 Ohm | JMT1                                 | JRS1<br>0000<br>0000<br>↑<br>PIN 1 |
| RS-422<br>Terminal 120 Ohm     |                                      | JRS1<br>0000<br>0000<br>1<br>PIN 1 |
| RS-422<br>RX+ pull-up          | JMT1<br>000000<br>00000<br>1<br>PIN1 | JRS1<br>0000<br>0000<br>↑<br>PIN 1 |
| RS-422<br>RX- pull-down        |                                      |                                    |

Figure 5: Jumper Block JTM1 Settings

# LCD Configuration (J1)

Jumper block J1 configures the LCD frame rate and scan direction.

Figure 6: LCD Configuration Jumper Settings

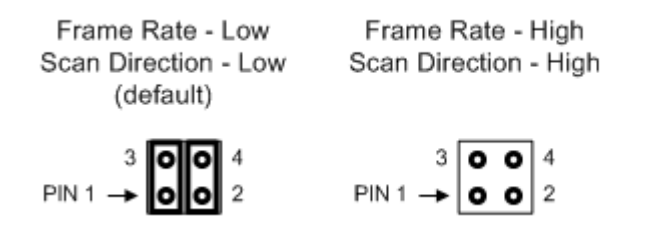

## LVDS Panel Voltage Configuration (JVLCD1)

Jumper block JVLCD1 sets the LCD input voltage to +5V or +3.3V.

#### Note: The JVLCD1 and JINV1 jumpers share the same jumper block.

Figure 7: LVDS Panel Voltage Configuration

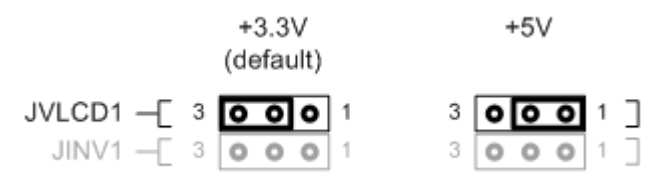

## LCD Backlight Voltage Configuration (JINV1)

Jumper block JINV1 sets the LCD backlight voltage to +5V or +12V.

#### Note: The JINV1 and JVLCD1 jumpers share the same jumper block.

Figure 8: LCD Backlight Voltage Configuration

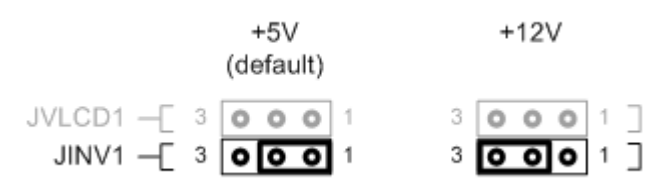

#### CMOS Setup (JBAT1)

The three-pin jumper block, JBAT1 shown in Figure 9, is used to maintain or clear the CMOS settings. Jumpering pins 1-2, the SBC powers up with the default BIOS settings and battery power is maintained to CMOS.

Figure 9: Jumper Block JBAT1 Settings

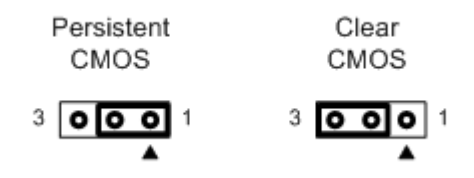

Follow these steps to clear the CMOS RAM.

- 1. Power-down the SBC.
- 2. Remove the JBAT1 jumper and move it to the clear CMOS position, jumpering pins 2-3.
- 3. Wait ten seconds.
- 4. Insert the jumper on pins 1-2.
- 5. Power-up the SBC.

Note: Before erasing CMOS RAM, record any custom BIOS settings.

# **Installation and Configuration**

This section describes the steps needed to get your Pegasus board up and running, and assumes that you have also purchased the Pegasus Development Kit. The development kit includes all cables described in the previous section, a power supply, USB floppy drive, mounting hardware, IDE flashdisk and the flashdisk programmer board.

### Hardware Installation

#### General Setup

Follow these steps to power on and verify the functionality of the Pegasus SBC. This process assumes you have a Pegasus SBC and cable kit.

- 6. Connect a VGA monitor to the SBC. Attach VGA cable number 6981084 to the VGA connector on the SBC and connect your monitor VGA c able to the DB9 socket.
- Connect a keyboard and mouse to the SBC. Attach the PS/2 keyboard/mouse cable, number 6981162, to the PS/2 connector on the SBC and connect your keyboard and mouse devices to the connectors on the other end of the cable.
- 8. (Optional for USB keyboard/mouse) If you are using a USB keyboard and mouse, attach USB cable number 6981171 to the USB0-2 connector on the SBC and connect your keyboard and mouse devices to the connectors on the other end of the cable.
- 9. Connect an external IDE hard drive or CD device to the SBC. Attach the IDE ribbon cable, number 6981004, to the IDE/FlashDisk connector on the SBC and connect your IDE device to the connector on the other end of the cable.

#### Note: You must provide an external source of power for your IDE device.

- 10. (Optional for USB storage device) If you are using a USB storage device, attach USB cable number 6981171 to the USB0-1 (USB2-3, if using a USB keyboard and mouse) connector on the SBC and connet your external storage device to the USB0 (USB2-3, if using a USB keyboard and mouse) connector on the other end of the cable.
- 11. Connect the SBC power. Attach power cable number 6981175 to the Power In connector on the SBC. Ensure that your +5V power source is off. Connect your +5V power source to the other end of the cable.
- 12. Turn on the power source.

The Pegasus BIOS screen should appear, followed by the SBC beginning booting from the external storage device.

When you plug PC/104 boards onto Pegasus, the BIOS may or may not recognize the new board. If the new board is not recognized, you may need to configure the new hardware in the BIOS before being able to use it. You can configure the system's IRQ/DMA resources from the BIOS's PnP/PCI Configuration screen. The following table shows the USB2-3, if using a USB keyboard and mouse IRQ levels.

| IRQ Level | Funcxtion                                         |
|-----------|---------------------------------------------------|
| IRQ 01    | PC/AT Enhances PS/2 Keyboard                      |
| IRQ 03    | Communications Port                               |
| IRQ 04    | Communications Port                               |
| IRQ 05    | Standard Enhanced PCI-to-USB Host Controller      |
| IRQ 05    | Standard Open HCD USB Host Controller             |
| IRQ 06    | Standard Floppy Disk Controller                   |
| IRQ 10    | Advanced Micro Devices Win 2K/Win Graphics Driver |
| IRQ 10    | Geode LX AES Crypto Driver                        |
| IRQ 11    | Realtek RTL8139/810x Family Fast Ethernet NIC     |
| IRQ 12    | Microsoft PS/2 Mouse                              |
| IRQ 14    | Primary IDE Channel                               |

# IDE Configuration

The on-board PCI IDE connector supports two IDE devices:

- A primary master.
- A primary slave.

The supported IDE devices include the on-board FlashDisk, a CompactFlash disk, a FlashDisk plug-in module on the IDE connector, or external IDE devices. You can configure the system's IDE devices from the BIOS Standard CMOS Features screen. Many devices have on-board jumpers for configuration as a master or slave. Consult the device User Manual for details.

The following tables show the possible IDE device combinations for Pegasus.

#### Model PGS800-256

| Master                  | Slave                   |
|-------------------------|-------------------------|
| Device on IDE Connector | Device on IDE Connector |
| CompactFlash Disk       | Device on IDE Connector |

# **DOS Operating System Installation**

User the following sequence to install DOS operating systems: MS-DOS, FreeDOS and ROM-DOS.

- 1. Enable the following in BIOS:
  - Floppy Drive detection.
  - Legacy USB support.
- 2. Change the BIOS boot sequence so the system boots through the USB floppy drive.
- 3. Insert the DOS installation floppy disk into the USB floppy drive and start/restart the system.
- 4. Install any drivers needed.

#### Notes:

- 1. For DOS Ethernet, set *Operating System* to *other* in the BIOS.
- 2. DOS Sound emulation is currently not functional.

#### CompactFlash Issues under DOS

CompactFlash is incompatible with some utilities, under some versions of DOS.

• CompactFlash with ROM-DOS

The ROM-DOS FDISK utility does not work with CompactFlash drives. The ROM-DOS FORMAT and SYS do work, however. If CompactFlash already has a DOS partition, the ROM-DOS utilities can be used to FORMAT the CompactFlash and install operating system files on CompactFlash.

• CompactFlash with FreeDOS

The FreeDOS FDISK or FORMAT utility do not work with CompactFlash. However, the FreeDOS SYS utility is functional with CompactFlash.

• CompactFlash with MS-DOS

The MS-DOS FDISK, FORMAT, and SYS utilities are not functional when used with CompactFlash. The MS-DOS operating system files cannot be installed on CompactFlash flash.

# **Boot Procedures**

# Booting into MS-DOS, FreeDOS or ROM-DOS

This section describes how to boot into a DOS-based operating system using a bootable floppy disk.

- 1. Plug the USB floppy drive into one of the USB terminals of cable 6981171.
- 2. Insert your DOS-based boot disk into the USB floppy drive.
- 3. Connect the power supply to the wall (to provide power to Pegasus).
- 4. At this point the Pegasus will boot and you should see the BIOS power-on self test. Press F2 to enter BIOS configuration.
- 5. Under the "Advanced" menu, scroll to "Legacy USB Support" and enable it. (Without enabling this option, the BIOS will not boot from a disk in the USB floppy drive).
- 6. Reboot the system to boot from your floppy disk.

#### **Booting into Linux**

This section describes how to setup the Pegasus board in preparation for a Linux install, from an installation CD-ROM onto a laptop IDE hard drive.

- 1. Connect the IDE FashDisk programmer board to IDE1.
- 2. Connect a CD-ROM drive jumpered for the slave position to the IDE FlashDisk programmer board through the 40-pin cable.
- 3. Connect the CD-ROM drive using cable 6981006 attached to IO\_P1. Be sure that an external 12VDC source is being suppled to the CD-ROM.
- 4. Connect a laptop hardvdrive jumpered for master position to the second slot of the 44-pin cable.
- 5. Boot the Pegasus by plugging the power supply into the wall.
- 6. Press F2 at the power-on self test to go to the BIOS configuration screen.
- 7. Go to the "Boot" menu and confirm that the CD-ROM drive is first boot device.
- 8. Insert the boot CD for your operating system into the CD-ROM drive.
- 9. Save the BIOS settings and reboot.
- 10. You should now be able to install your OS.

# **BIOS Setup**

Pegasus uses a BIOS from Phoenix Technologies modified to support the custom features of the Pegasus board.

(See the detailed BIOS settings in <u>Appendix A – BIOS CMOS Option Listing</u>)

To change the BIOS settings, repeatedly press the delete key <Del> during system startup power-on self-test (POST).

# System I/O Description

# Ethernet

The Ethernet port is built into the AMD Geode chipset and is connected to the system via the board's internal PCI bus.

A DOS utility program is provided for testing the chip and accessing the configuration EEPROM. Each board is factory-configured for a unique MAC address using this program. To run the program, boot the computer to DOS because the program will not run properly in a DOS window. In normal operation this program is not required.

Additional software support includes a packet driver with software to allow a full TCP/IP implementation.

## Serial Ports

Pegasus contains two serial ports. Each port is capable of transmitting at speeds up to 115.2Kbaud. Ports COM1 and COM2 are built into the AMD Geode chipset, which are standard 16550 UARTs with 16-byte FIFOs.

The serial ports use the following default system resources.

| Port | I/O Address Range | IRQ |
|------|-------------------|-----|
| COM1 | 3F8-3FF           | 4   |
| COM2 | 2F8-2FF           | 3   |

The COM1 and COM2 settings may be changed in the system BIOS. Select the *TBD* menu to modify the base address and interrupt level.

## PS/2 Ports

Pegasus supports two PS/2 ports.

- Keyboard
- Mouse

Support for these ports is independent of, and in addition to, mouse and keyboard support using the USB ports.

## **USB** Ports

Four USB 2.0 ports are intended primarily for the following devices, although, any USB-standard device should function.

- Keyboard
- Mouse
- USB Floppy Drive (This is required for Crisis Recovery of boot ROM.)
- USB flash disk

The BIOS supports the USB keyboard during BIOS initialization screens and legacy emulation for DOS-based applications.

The USB ports can be used for keyboard and mouse at the same time that the PS/2 keyboard and mouse are connected.

# System Resources

| Device                                     | Address           | ISA IRQ      | ISA DMA |
|--------------------------------------------|-------------------|--------------|---------|
| Serial Port COM1                           | I/O 0x3F8 – 0x3FF | 4            | _       |
| Serial Port COM2                           | I/O 0x2F8 – 0x2FF | 3            | _       |
| IDE Controller A                           | I/O 0x1F0 – 0x1F7 | 14           | —       |
| Watchdog Timer/Serial<br>Port/FPGA Control | I/O 0x25C-0x25F   | _            | _       |
| Ethernet                                   | OS-dependent      | OS-dependent | _       |
| USB                                        | OS-dependent      | OS-dependent | —       |
| Video                                      | OS-dependent      | OS-dependent | -       |

The table below lists the default system resources utilized by the circuits on Pegasus.

Most of these resources are configurable and, in many cases, the Operating System alters these settings. The main devices that are subject to this dynamic configuration are on-board Ethernet, sound, video, USB, and any PC/104-*Plus* cards that are in the system. These settings may also vary depending on what other devices are present in the system. For example, adding a PC/104-*Plus* card may change the on-board Ethernet resources.

The serial port settings for COM2 are jumper-selectable, using jumper block JRS1.

#### Console Redirection to a Serial Port

In many applications without a local display and keyboard, it may be necessary to obtain keyboard and monitor access to the CPU for configuration, file transfer, or other operations. Pegasus supports this operation by enabling keyboard input and character output onto a serial port, referred to as console redirection. A serial port on another PC can be connected to the serial port on Pegasus with a null modem cable, and a terminal emulation program, such as HyperTerminal, can be used to establish the connection. The terminal program must be capable of transmitting special characters including F2 (some programs or configurations trap special characters).

The default Pegasus BIOS setting disables console redirection.

There are three possible configurations for console redirection:

- POST-only (default)
- Always On
- Disabled

To modify the console redirection settings,

- 1. Enter the BIOS
- 2. Select the Advanced menu
- 3. Select Console Redirection.
- 4. In Com Port Address, select Disabled to disable the function, On-board COM A for COM1, or On-board COM B for COM2 (default).

If you select Disabled, you will not be able to enter BIOS again during power-up through the serial port.

To reenter BIOS when console redirection is disabled, you must either install a PC/104 video board and use a keyboard and terminal or erase the CMOS RAM, which will return the BIOS to its default settings. CMOS RAM may be erased by removing the jumper on the JBAT1 jumper block.

#### Note: Before erasing CMOS RAM, write down any custom BIOS settings you have made.

If you erase the CMOS RAM, the next time the CPU powers up COM2 returns to the default settings of 115.2Kbaud, N, 8, 1 and operates only during POST.

If you selected COMA or COMB, continue with the configuration, as follows.

- 1. For Console Type, select PC ANSI.
- 2. You can modify the baud rate and flow control here if desired.
- 3. At the bottom, for Continue C.R. after POST, select Off (default) to turn off after POST or select On to remain on always.
- 4. Exit the BIOS and save your settings.

#### Watchdog Timer

Pegasus contains a watchdog timer circuit consisting of two programmable timers, WD1 and WD2, cascaded together. The input to the circuit is WDI and the output is WDO. WDI may be triggered in hardware or in software. A special "early" version of WDO may be output on the WDO pin. When this signal is connected to WDI, the watchdog circuit is re-triggered automatically.

The duration of each timer is user-programmable. When WD1 is triggered, it begins to count down. When it reaches zero, it triggers WD2, sets WDO high, and may also generate a user-selectable combination of the following events.

- System Management interrupt (SMI)
- Hardware reset

WD2 then begins to count down. When the WD2 counter reaches zero, it unconditionally causes a hardware reset. The WD2 timer gives external circuits time to respond to the WDO event before the hardware reset occurs.

The watchdog timer circuit is programmed via I/O registers located on Page 0: Base +28-31.

#### Flash Memory

Pegasus contains a 512KB, 16-bit wide flash memory chip for storage of BIOS and other system configuration data.

#### **Backup Battery**

Pegasus contains an integrated RTC/CMOS RAM backup battery. This battery has a capacity of 120mAH and will last over five years in power-off state.

The on-board battery is activated for the first time during initial factory configuration and test. Storage temperature of the board can affect the total battery life. Storage at 23°C is recommended.

# System Reset

Pegasus contains a chip to control system reset operation. Reset occurs under the following conditions.

- User causes reset with a ground contact on the *Reset* input.
- Input voltage drops below 4.75V.
- Over-current condition on output power line .

The ISA Reset signal is an active high pulse with a 200ms duration. The PCI Reset is active low, with a typical pulse width duration of 200 msec.

#### **On-Board Video**

Pegasus provides VGA CRT and LVDS flat panel video using the built-in AMD Geode chipset.

# Watchdog Timer Programming

Pegasus contains a watchdog timer circuit consisting of one programmable timer. The input to the circuit is WDI and the output is WDO, which appear on connector J6. WDI may be triggered in hardware or in software. A special "early" version of WDO may be output on the WDO pin. When this signal is connected to WDI, the watchdog circuit is retriggered automatically.

The watchdog timer duration is user-programmable. When WDT is triggered, it begins to count down. Upon reaching zero, it generates a user-selectable combination of the following events.

- System management interrupt
- Hardware reset

The watchdog timer circuit is programmed using I/O registers located at address 0x25C. Detailed programming information is described, below.

## Watchdog Timer Register Details

The registers in the following table are used to program the watchdog timer.

| I/O Address | Write Function             | <b>Read Function</b>           |
|-------------|----------------------------|--------------------------------|
| 0x25C       | WDT trigger                | None, write-only               |
| 0x25D       | WDT, counter               | None, write-only               |
| 0x25E       | Watchdog control           | Readback                       |
| 0x25F       | Chip select enable/disable | Readback the last bits written |

In the tables, below, a blank bit (-) indicates the bit is unused. A blank bit in the read registers reads back as 0 or 1, unknown state.

#### I/O Address: 0x25C (Write)

| Bit:  | 7 | 6 | 5 | 4      | 3 | 2 | 1 | 0 |
|-------|---|---|---|--------|---|---|---|---|
| Name: |   | _ |   | WDTRIG |   |   | _ |   |

WDTRIG Writing a 1 triggers an immediate software reload of the watchdog timer.

#### I/O Address: 0x25D (Write)

| Bit:  | 7    | 6    | 5    | 4    | 3 | 2 | 1 | 0 |
|-------|------|------|------|------|---|---|---|---|
| Name: | WDT3 | WDT2 | WDT1 | WDT0 |   |   | - |   |

WDT0-3 Writing to bits WDT0-3 loads the watchdog timer with the 4-bit counter value. Use this register to set the countdown period. Each tick is 145ms, so the period range is 145ms (1) to 2.175ms (15).

#### I/O Address: 0x25E (Read/Write)

| Bit:  | 7     | 6     | 5     | 4      | 3 | 2 | 1 | 0 |
|-------|-------|-------|-------|--------|---|---|---|---|
| Name: | WDIEN | WDOEN | WDSMI | WDEDGE |   |   | - |   |

| WDIEN  | 0 = Disable edges on the WDI pin, retriggering watchdog timer.                |
|--------|-------------------------------------------------------------------------------|
|        | 1 = Enable egdes on the WDI pin retriggering watchdog timer.                  |
| WDOEN  | 0 = Disable edge on WDO pin when watchdog timer reaches 1.                    |
|        | 1 = Enable edge on WDO pin when watchdog timer reaches 1.                     |
| WDSMI  | 0 = Disable system management interrupt signal when watchdog timer reaches 0. |
|        | 1 = Enable system management interrupt signal when watchdog timer reaches 0.  |
| WDEDGE | 0 = Falling edge on WDI retriggers watchdog timer, when WDIEN = 1.            |
|        |                                                                               |

1 =Rising edge on WDI retriggers watchdog timer, when WDIEN = 1.

#### I/O Address: 0x25F (Read/Write)

| Bit:  | 7      | 6      | 5      | 4    | 3 | 2 | 1 | 0 |
|-------|--------|--------|--------|------|---|---|---|---|
| Name: | COM4EN | COM3EN | FPGAEN | WDEN |   | - | _ |   |

| COM4EN | COM4 chip select enable.<br>1 = Enable COM4-CS#.<br>0 = Dirable COM4 CS#                                                                                                    |
|--------|----------------------------------------------------------------------------------------------------|
| COM3EN | COM3 chip select enable. $1 = Enable COM3-CS#$                                                                                                    |
|        | 0 = Disable COM3-CS#.                                                                                                    |
| FPGAEN | FPGA chip select enable.<br>1 = Enable FPGA-CS#.<br>0 = Disable FPGA-CS#                                                                                                    |
| WDEN   | <ul> <li>Watchdog enable.</li> <li>1 = Watchdog timer counter enable.</li> <li>0 = Watchdog timer counter disable, WDO disable, WDI disable, CPURST# disable, EXTSMI# disable.</li> </ul> |

The CPLD initializes all values to zero on power up, and the BIOS enables each resource based on BIOS settings.

#### Example: Watchdog Timer With Software Trigger

A software trigger relies on a thread of execution to constantly trigger watchdog timer A. If the thread is ever halted, timer A decrements to zero and starts timer B. Once timer B decrements to 0, the board resets.

In this example we set the watchdog timer to a countdown period of four seconds. Longer timeout periods are typically be used for a software-based watchdog timer, to accommodate varying software latencies, such as interrupt latencies and thread pre-emption, that may delay the watchdog trigger code.

Setting up the watchdog timer:

outp(base + 0, 0x00); //set page 0

```
outp(base + 28, 40000 & 0xFF); //set LSB of WD timer A (4 seconds)
outp(base + 29, (40000 >> 8) & 0xFF); //set MSB of WD timer A
outp(base + 30, 0xFF); //set WD timer B to 0.0255 seconds
outp(base + 31, 0x28); //set WDEN=1, WDRST=1 (enable WD timer, reset)
```

With the timer setup and active, run the watchdog timer trigger in a continuous thread of code.

```
while (1)
{
    outp(base + 31, 0x80); //trigger watchdog timer
    sleep(1000); //sleep one second
}
```

If this thread is interrupted for any reason, the board resets four seconds after the last watchdog timer trigger.

#### Example: Watchdog Timer With Hardware Trigger

A hardware trigger relies on an external pulse to constantly trigger watchdog timer A. If the external stream of pulses ever halts, timer A decrements to zero and starts timer B. Once timer B decrements to 0, the board resets.

In this example, we will make use of the T-1 feature of timer A to automatically reset itself unless a physical connection is broken. The physical connection must be made between WDO and WDI on the data acquisition header, J6.

Since software is not involved in maintaining the timer, we can set the reset period to a much smaller value. In this example, the reset pulse travels across the physical connection every 10 milliseconds.

When timer A reaches 1, a rising edge flows from WDO to WDI, resetting the timer back to 100 and lowering WDO.

When the connection from WDO to WDI is broken, the rising edge never reaches WDI and system resets.

# FlashDisk Module

Pegasus is designed to accommodate an optional solid-state FlashDisk module. Diamond Systems offers IDE flashdisk modules that contain 128MB to 4GB of solid-state non-volatile memory that operates like an IDE drive without requiring additional driver software support.

| Model      | Capacity |
|------------|----------|
| FD-128R-XT | 128MB    |
| FD-256R-XT | 256MB    |
| FD-512R-XT | 512MB    |
| FD-1GR-XT  | 1GB      |
| FD-2GR-XT  | 2GB      |
| FD-4GR-XT  | 4GB      |

Figure 10: FlashDisk Module

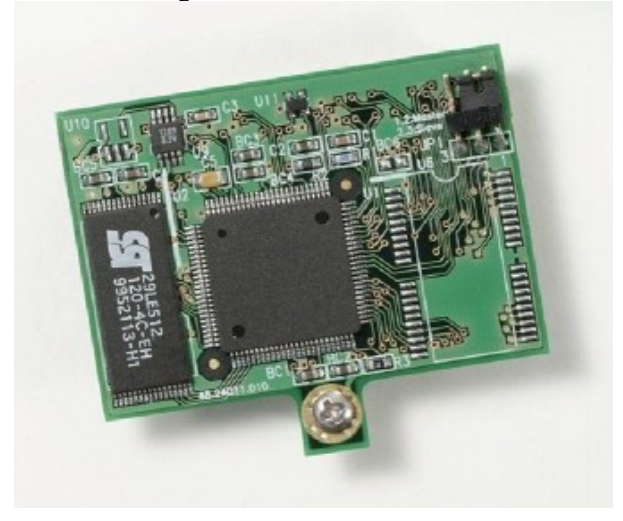

# Installing the FlashDisk Module

The FlashDisk module installs directly on the IDE connector, IDE1, and is held down with a spacer and one screw onto a mounting hole on the board.

The FlashDisk module contains a jumper for master/slave configuration. For master mode, install the jumper over pins 1 and 2. For slave mode, install the jumper over pins 2 and 3.

## **Configuration**

To configure the SBC to work with the FlashDisk module, enter the BIOS by pressing F2 during startup. Select the Main menu, and then select *IDE Primary Master*. Enter the settings shown in the following table.

| Setting               | Value                   |
|-----------------------|-------------------------|
| Туре                  | User                    |
| Cylinders             | 977 for 128MB flashdisk |
| Heads                 | 8 for 128MB flashdisk   |
| Sectors               | 32 for 128MB flashdisk  |
| Multi Sector Transfer | Disable                 |
| LBA Mode Control      | Enable                  |
| 32 Bit I/O            | Disable                 |
| Transfer Mode         | Fast PIO 1              |
| Ultra DMA Mode        | Disable                 |

Exit the BIOS and save the change. The system will now boot and recognize the FlashDisk module as drive C:.

## Using the FlashDisk with Another IDE Drive

The FlashDisk occupies the board's 44-pin IDE connector and does not provide a pass-through connector. To utilize both the FlashDisk and a notebook drive, the Diamond Systems ACC-IDEEXT adapter and cables are required.

## **Power Supply**

The 44-pin cable carries power from the SBC to the adapter board and powers the FlashDisk module and any drive using a 44-pin connector, such as a notebook hard drive.

A drive utilizing a 40-pin connector, such as a CD-ROM or full-size hard drive, requires an external power source through an additional cable. The power may be provided from the SBC's power out connector, IO\_P1, or from one of the two 4-pin headers on the ACC-IDEEXT board. Pegasus cable number 6981006 may be used with either power connector to bring power to the drive.

# FlashDisk Programmer Board

The FlashDisk Programmer Board accessory, model number ACC-IDEEXT, may be used for several purposes. Its primary purpose is to enable the simultaneous connection of both a FlashDisk module and a standard IDE hard drive or CD-ROM drive, to allow file transfers to/from the FlashDisk. This operation is normally done at system setup. The board can also be used to enable the simultaneous connection of two drives to the SBC.

Connector J1 connects to the IDE connector on Pegasus with a 44-pin ribbon cable (Diamond Systems part no. 6981004). Both 40-pin .1-inch spacing, J4, and 44-pin 2mm spacing, J3, headers are provided for the external hard drive or CD-ROM drive. A dedicated connector, J2, is provided for the FlashDisk module. Any two devices may be connected simultaneously using this board with proper master/slave jumper configurations on the devices.

The FlashDisk Programmer Board comes with a 44-wire cable no. (DSC no. 6981004) and a 40-wire cable no. (DSC no. C-40-18) for connection to external drives. The FlashDisk module is sold separately.

The 44-pin connector (J1, J2 and J3) and mating cable carry power, but the 40-pin connector and mating cable do not. Connectors J5 and J6 on the accessory board may be used to provide power to a 44-pin device attached to the board when the board is attached to a PC via a 40-pin cable. These headers are compatible with the floppy drive power connector on a standard PC internal power cable.

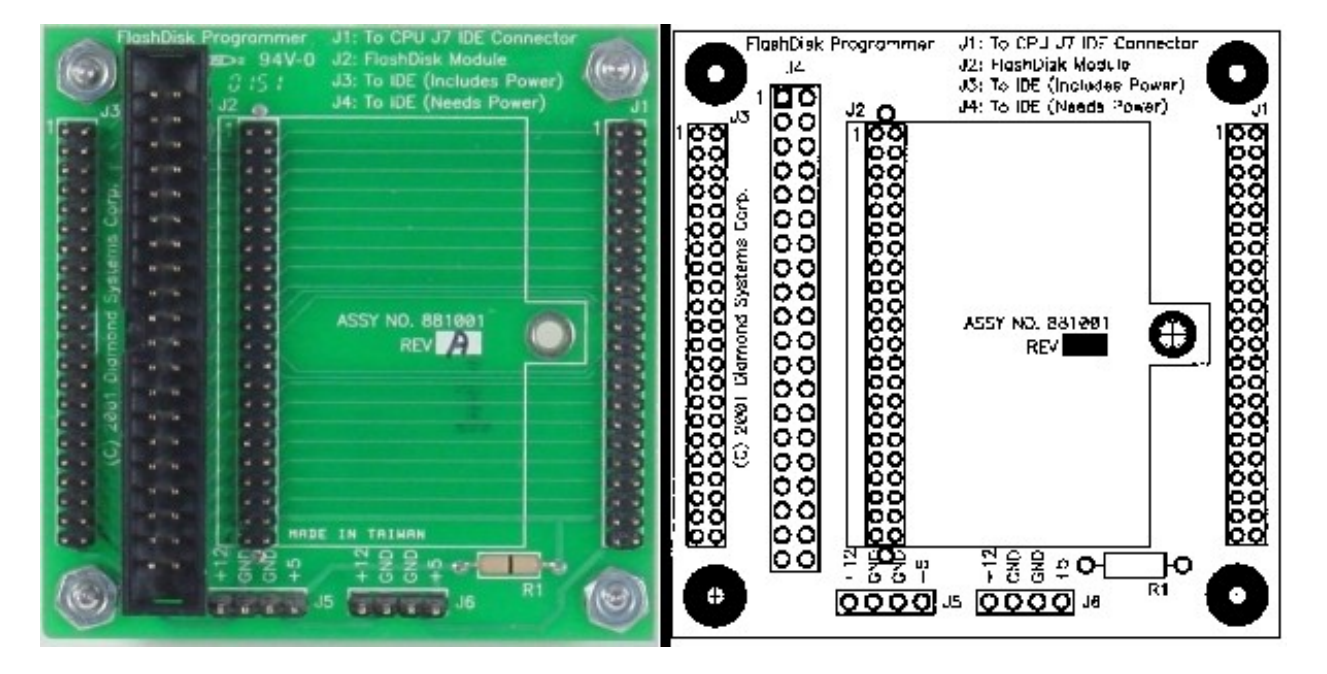

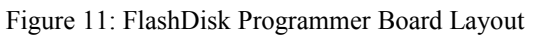

# **I/O** Cables

Diamond Systems offers cable kit C-PGS-KIT with the following cables to connect to all I/O headers on the board. Some cables are also available separately.

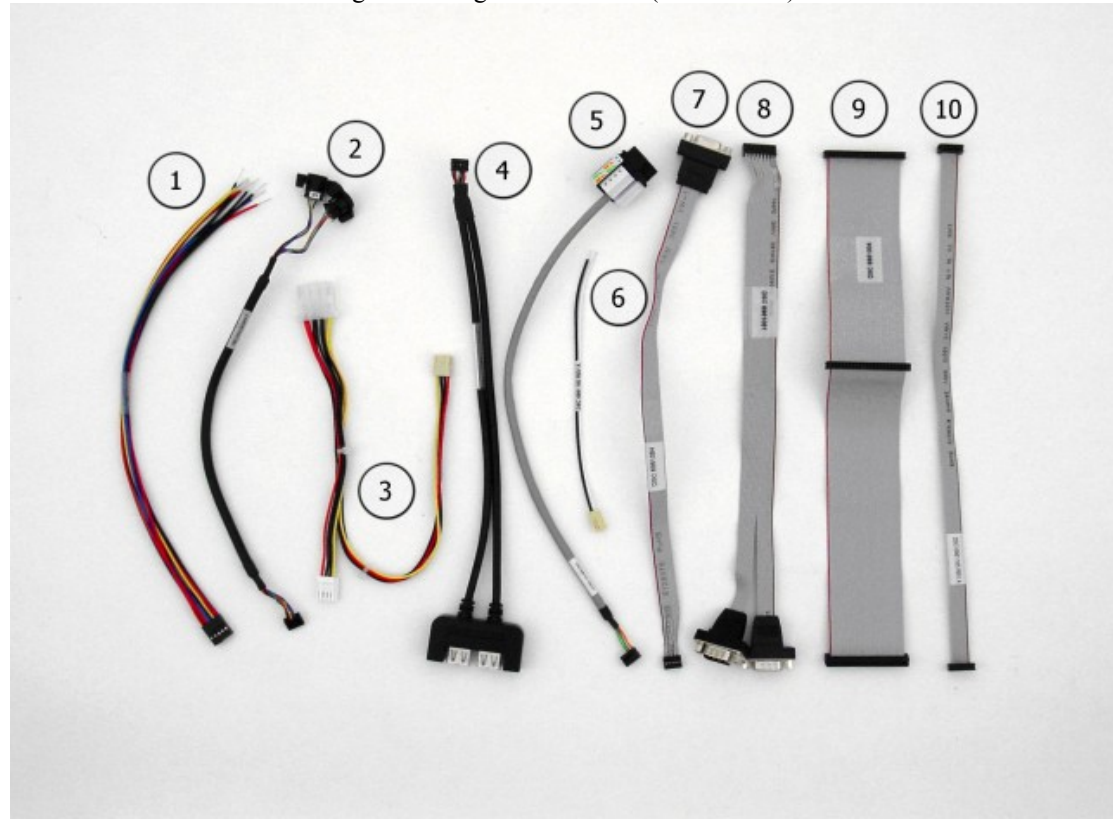

Figure 12: Pegasus Cable Kit (C-PGS-KIT)

| Photo No. | Cable No. | Description                 |
|-----------|-----------|-----------------------------|
| 1         | 6981175   | Power in                    |
| 2         | 6981162   | Keyboard/mouse              |
| 3         | 6981006   | Power out                   |
| 4         | 6981171   | Dual USB (quantity 2)       |
| 5         | 6981161   | RJ45                        |
| 6         | 6981180   | External battery            |
| 7         | 6981084   | VGA                         |
| 8         | 6981081   | 2x Serial Port COM1/2       |
| 9         | 6981004   | 44-Position ribbon HDD, IDE |
| 10        | 6981165   | Miscellaneous               |

# Specifications

## **CPU**

- Processor: AMD Geode LX800
- Speed: 500MHz
- Power consumption: 5W
- Cooling: Fanless
- Operating Temperature: -40 to +85°C

### **Bus and Memory**

- System Bus: 100MHz
- SDRAM memory: 256MB 533MHz DDR2 soldered on-board
- Bus interface: PC/104-Plus (ISA+PCI)

## **Peripherals**

- Display type: CRT or 18/24-bit dual channel LVDS flat panel
- CRT resolution: 1600 x 1200
- Flat Panel Resolution : UXGA 1280x1024
- Video memory: 64MB UMA
- USB ports: (4) USB 2.0
- Serial ports: (1) RS-232 and (1) RS-232/422/485
- Networking: 10/100Base-T Ethernet
- Mass storage interfaces: (1) IDE UDMA 33, Fashdisk interface
- Keyboard/mouse: PS/2

## **Power Supply**

• Input Voltage: +5VDC ±5% @ 1.0A, typical

#### General

- Dimensions: 4.050" x 3.775"
- Weight: 4.5 oz. MTBF: 87,400 hours

## Additional Information

Additional information can be found at the following websites.

- Diamond Systems Corporation: http://www.diamondsystems.com
- <u>AMD Geode LX Processor Family, Technical Specifications: http://www.amd.com/us-</u> en/ConnectivitySolutions/ProductInformation/0,,50\_2330\_9863\_13022%5E13058,00.html

## **Technical Support**

For technical support, please email support@diamondsystems.com or contact Diamond Systems technical support at 1-650-810-2500.

# Appendix A – BIOS CMOS Option Listing

This section describes the steps for modifying the BIOS settings and describes the BIOS screens.

## Viewing and Modifying the BIOS Settings

During board startup, repeatedly press the delete key <Del> to enter BIOS setup mode.

The main page displays the following menu options.

- Standard CMOS Features
- Advanced Chipset Features
- Integrated Peripherals
- PnP/PCI Configurations
- PC Health Status
- Load Optimized Defaults
- Set Password
- Save & Exit Setup
- Exit Without Saving

Select the menu option to view or modify the BIOS settings for the desired configuration area. The screens displayed for each area are described, below.

The following keyboard controls for navigating the screen are available on any page, displayed at the bottom of the page.

| Key                      | Function                       |
|--------------------------|--------------------------------|
| Esc                      | Exit current screen.           |
| up-/down-arrow           | Select setup item.             |
| left-/right-arrow        | Select menu item.              |
| plus/minus symbols (+/-) | Change values.                 |
| F1                       | Help.                          |
| F5                       | Save previous values.          |
| F6                       | Save default values.           |
| F7                       | Save optimized default values. |
| F10                      | Exit BIOS setup.               |

At any time, select one of the exit options from the main screen, or press  $\langle F10 \rangle$ , to exit BIOS setup mode. At the prompt, enter Y (yes) to take the selected exit action or N (no) to disregard the exit action and remain in the current screen.

# **BIOS Screen Descriptions**

This section describes the screen displays for each BIOS setup area.

Where "Change Not Allowed" is indicated, it is because the configuration item is not supported by the current hardware version. The configuration item is displayed for future expansion.

# Standard CMOS Features

| Configuration Item | Default Value<br>or<br>User Entry | <b>Optional Values</b>                                                                 | Comments                               | Change<br>Not<br>Allowed |
|--------------------|-----------------------------------|----------------------------------------------------------------------------------------|----------------------------------------|--------------------------|
| System Date        | 00/00/00                          | -                                                                                      | Month/day/year.                        | -                        |
| System Time        | 00:00:00                          | -                                                                                      | Hours:minutes:seconds; 24-hour format. | -                        |
| IDE Primary Master | -                                 | -                                                                                      | See Primary Master HDD Setup.          | -                        |
| IDE Primary Slave  | -                                 | -                                                                                      | Same as IDE Primary Master.            | -                        |
| Video              | -                                 | EGA/VGA<br>CGA 40<br>CGA 80<br>MONO                                                    | -                                      | -                        |
| Halt On            | -                                 | All Errors<br>No Errors<br>All, But Keyboard<br>All, But Diskette<br>All, But Disk/Key | -                                      | -                        |

#### **IDE Primary Master/Slave Setup**

| Configuration Item     | Default Value<br>or<br>User Entry | Optional<br>Values | Comments                                                                                                    | Change<br>Not<br>Allowed |
|------------------------|-----------------------------------|--------------------|----------------------------------------------------------------------------------------------------|--------------------------|
| IDD HDD Auto-Detection | -                                 | -                  | When this field is highlighted, press<br><b>Enter</b> to auto-detect the HDD size and<br>configuration parameters. A progress<br>message displays while the system<br>detects the installed HDD. | -                        |
|                        |                                   | None               | -                                                                                                    |                          |
| IDE Primary Master     | -                                 | Auto               |                                                                                                    | -                        |
|                        |                                   | Manual             |                                                                                                    |                          |
|                        |                                   | CHS                | -                                                                                                    |                          |
| Agaza Mada             |                                   | LBA                |                                                                                                    |                          |
| Access Mode            | -                                 | Large              |                                                                                                    | -                        |
|                        |                                   | Auto               |                                                                                                    |                          |

Advanced BIOS Features

| Configuration Item     | Default Value<br>or<br>User Entry | Optional<br>Values                                                           | Comments                                                                                                    | Change<br>Not<br>Allowed |
|------------------------|-----------------------------------|------------------------------------------------------------------------------|----------------------------------------------------------------------------------------------------|--------------------------|
| First Boot Device      | -                                 | HDD-0<br>CDROM<br>HDD-1<br>USB-FDD<br>USB-ZIP<br>USB-CDROM<br>USB-HDD<br>LAN | Sets the boot device priority. This field<br>specifies the highest priority device.                                                                                         | -                        |
| Second Boot Device     | -                                 | (Same as FBD)                                                                | Sets the boot device priority. This field<br>specifies the secong-highest priority<br>device.                                                                               | -                        |
| Boot Other Device      | -                                 | Disabled<br>Enabled                                                          | Enables or disables booting from the secondary boot device.                                                                                                    | -                        |
| Boot Up NumLock Status | -                                 | Off<br>On                                                                    | Sets the numlock state at power-on.                                                                                                    | -                        |
| Security Option        | -                                 | Setup<br>System                                                              | Specifies when a password is required:<br>only when you enter BIOS setup or<br>whenever the system boots. The<br>password is specified using a separate<br>main menu entry. | -                        |
| Console Redirection    | -                                 | Disabled<br>Enabled                                                          | Enables or disables console redirection.                                                                                                    | -                        |
| Baud Rate              | -                                 | 9600<br>19200<br>38400<br>57600<br>115200                                    | For console redirection, specifies the desired baud rate.                                                                                                    | -                        |
| Agent Connect via      | -                                 | Null                                                                         | The agent connects directly.                                                                                                    | -                        |
| Agent wait time (min)  | -                                 | 1<br>2<br>4<br>8                                                             | Timeout (minutes) to wait to connect to agent.                                                                                                    | -                        |
| Agent after boot       | -                                 | Disabled<br>Enabled                                                          | Enables or disables agent running after OS boot.                                                                                                    | -                        |

Advanced Chipset Features Setup

| Configuration Item       | Default Value<br>or<br>User Entry | <b>Optional Values</b> | Comments                            | Change<br>Not<br>Allowed |
|--------------------------|-----------------------------------|------------------------|-------------------------------------|--------------------------|
|                          |                                   | NONE                   | -                                   |                          |
|                          |                                   | 8M                     |                                     |                          |
|                          |                                   | 16M                    |                                     |                          |
| Video Memory Size        | -                                 | 32M                    |                                     | -                        |
|                          |                                   | 64M                    |                                     |                          |
|                          |                                   | 128M                   |                                     |                          |
|                          |                                   | 254M                   |                                     |                          |
|                          |                                   | Flat Panel             | -                                   |                          |
| Output display           | -                                 | CRT                    |                                     | -                        |
|                          |                                   | Panel & CRT            |                                     |                          |
| Flat Panel Configuration | -                                 | -                      | See Flat Panel Configuration Setup. | -                        |
| Manager Halls Ad 15M 1/M |                                   | Disabled               | -                                   |                          |
| Memory Hole At 15M-16M   | -                                 | Enabled                |                                     | -                        |

# Flat Panel Configuration Setup

| Configuration Item | Default Value<br>or<br>User Entry | <b>Optional Values</b> | Comments                           | Change<br>Not<br>Allowed |
|--------------------|-----------------------------------|------------------------|------------------------------------|--------------------------|
|                    |                                   | 320 X 240              | Specifies flat panel resolution.   |                          |
|                    |                                   | 640 X 480              |                                    |                          |
|                    |                                   | 800 X 600              |                                    |                          |
| Decolution         |                                   | 1024 X 768             |                                    |                          |
| Resolution         | -                                 | 1152 X 864             |                                    | -                        |
|                    |                                   | 1280 X 1024            |                                    |                          |
|                    |                                   | 1600 X 1200            |                                    |                          |
|                    |                                   | 800 X 480              |                                    |                          |
|                    |                                   | 60 Hz                  | Specifies flat panel refresh rate. |                          |
|                    |                                   | 70 Hz                  |                                    |                          |
|                    |                                   | 72 Hz                  |                                    |                          |
| Refresh Rate       | -                                 | 75 Hz                  |                                    | -                        |
|                    |                                   | 85 Hz                  |                                    |                          |
|                    |                                   | 90 Hz                  |                                    |                          |
|                    |                                   | 100 Hz                 |                                    |                          |

# Integrated Peripherals Setup

| Configuration Item       | Default<br>Value or<br>User Entry | Optional<br>Values  | Comments                                                                            | Change<br>Not<br>Allowed |
|--------------------------|-----------------------------------|---------------------|-------------------------------------------------------------------------------------|--------------------------|
| OnChip IDE Device        | -                                 | -                   | See OnChip IDE Device Setup.                                                        | -                        |
| SuperIO Device           | -                                 | -                   | See SuperIO Device Setup.                                                           | -                        |
| IT8888 ISA Decode IO     | -                                 | -                   | See IT8888 ISA Decode IO Setup.                                                     | -                        |
| IT8888 ISA Decode Memory | -                                 | -                   | See IT8888 ISA Decode Memory Setup.                                                 | -                        |
| IT8888 DDMA              | -                                 | -                   | See IT8888 DDMA Setup.                                                              | -                        |
| Onboard Lan Boot ROM     | -                                 | Enabled<br>Disabled | Enables or disables invoking the on-<br>board boot ROM on the on-board LAN<br>chip. | -                        |
| Init Display First       | -                                 | PCI Slot<br>Onboard | -                                                                                   | -                        |

# **OnChip IDE Device Setup**

| Configuration Item      | Default<br>Value or<br>User Entry | <b>Optional Values</b>                                 | Comments                                                                                                    | Change<br>Not<br>Allowed |
|-------------------------|-----------------------------------|--------------------------------------------------------|----------------------------------------------------------------------------------------------------|--------------------------|
| Master Drive PIO Mode   | -                                 | Auto<br>Mode 0<br>Mode 1<br>Mode 2<br>Mode 3<br>Mode 4 | -                                                                                                    | -                        |
| Slave Drive PIO Mode    | -                                 | (Same as Master Drive<br>PIO Mode)                     | -                                                                                                    | -                        |
| IDE Primary Master UDMA | -                                 | Disabled<br>Auto                                       | -                                                                                                    | -                        |
| IDE Primary Slave UDMA  | -                                 | Disabled<br>Auto                                       | -                                                                                                    | -                        |
| IDE DMA transfer access | -                                 | Disabled<br>Enabled                                    | -                                                                                                    | -                        |
| IDE HDD Block Mode      | -                                 | Disabled<br>Enabled                                    | If your HDD supports block<br>mode, select <b>Enable</b> to auto-<br>detect the optimum number of<br>read/writers per sector the HDD<br>supports. | -                        |

# SuperIO Device Setup

| Configuration Item | Default<br>Value or<br>User Entry | Optional Values         | Comments | Change<br>Not<br>Allowed |
|--------------------|-----------------------------------|-------------------------|----------|--------------------------|
| Serial Port 1      |                                   | Disabled                | -        |                          |
|                    |                                   | 3F8/IRQ4                |          |                          |
|                    | -                                 | 2F8/IRQ3                |          |                          |
|                    |                                   | 3E8/IRQ4                |          | -                        |
|                    |                                   | 2E8/IRQ3                |          |                          |
|                    |                                   | Auto                    |          |                          |
| Serial Port 2      | -                                 | (Same as Serial Port 1) | -        | -                        |
| Brightness Control |                                   | Low                     | -        |                          |
|                    | -                                 | High                    |          | -                        |

# IT8888 ISA Decode IO Setup

| Configuration Item        | Default<br>Value or<br>User Entry | Optional Values                                                                           | Comments              | Change<br>Not<br>Allowed |
|---------------------------|-----------------------------------|-------------------------------------------------------------------------------------------|-----------------------|--------------------------|
| Decode I/O Space <i>n</i> | -                                 | Disabled<br>Enabled                                                                       | -                     | -                        |
| Decode I/O Speed n        | -                                 | Subtractive Speed<br>Slow Speed<br>Medium Speed<br>Fast Speed                             | -                     | -                        |
| Decode I/O Addr. n        | -                                 | Min = xxxx $Max = xxxx$                                                                   | "Key in a HEX number" | -                        |
| Decode I/O Size <i>n</i>  | -                                 | 1 Bytes<br>2 Bytes<br>4 Bytes<br>8 Bytes<br>16 Bytes<br>32 Bytes<br>64 Bytes<br>128 Bytes | -                     | -                        |

#### IT8888 ISA Decode Memory Setup

| Configuration Item           | Default<br>Value or<br>User Entry | Optional Values                                                       | Comments                                                                                                    | Change<br>Not<br>Allowed |
|------------------------------|-----------------------------------|-----------------------------------------------------------------------|----------------------------------------------------------------------------------------------------|--------------------------|
| Decode Memory Space <i>n</i> | -                                 | Disabled<br>Enabled                                                   | -                                                                                                    | -                        |
| Decode Memory Speed <i>n</i> | -                                 | Subtractive Speed<br>Slow Speed<br>Medium Speed<br>Fast Speed         | This field can only be modified<br>if <i>Decode Memory Space n</i> is<br><i>Enabled</i> .                         | -                        |
| Decode Memory Addr. n        | -                                 | Min = <i>nnnn</i><br>Max = <i>nnnn</i>                                | This field can only be modified<br>if <i>Decode Memory Space n</i> is<br><i>Enabled</i> .<br>Key in a HEX number. | -                        |
| Decode MemorySize <i>n</i>   | -                                 | 16 KB<br>32 KB<br>64 KB<br>128 KB<br>256 KB<br>512 KB<br>1 MB<br>2 MB | This field can only be modified<br>if <i>Decode Memory Space n</i> is<br><i>Enabled</i> .                         | -                        |

# IT8888 DDMA Setup

| Configuration Item | Default<br>Value or<br>User Entry | <b>Optional Values</b> | Comments | Change<br>Not<br>Allowed |
|--------------------|-----------------------------------|------------------------|----------|--------------------------|
| DDMA & Support     |                                   | Disabled               | -        |                          |
|                    | -                                 | Enabled                |          | -                        |

PnP/PCI Configurations Setup

| Configuration Item       | Default Value<br>or<br>User Entry | Optional Values      | Comments                                                                                                    | Change<br>Not<br>Allowed |
|--------------------------|-----------------------------------|----------------------|----------------------------------------------------------------------------------------------------|--------------------------|
| PNP OS Installed         | -                                 | No<br>Yes            | If you are using a plug-and-<br>play capable OS, select <b>Yes</b> .<br>Otherwise, select <b>No</b> to have<br>the BIOS configure the non-<br>boot devices. | -                        |
| Reset Configuration Data | Disabled                          | Enabled<br>Disabled  | -                                                                                                    | -                        |
| Resources Controlled By  | -                                 | Auto(ESCD)<br>Manual | -                                                                                                    | -                        |
| IRQ Resources            | -                                 |                      | See IRQ Resources Setup.                                                                                                    | -                        |
| Memory Resources         | -                                 |                      | See Memory Resources Setup.                                                                                                    | -                        |
| PCI/VGA Palette Snoop    | -                                 | Disabled<br>Enabled  | -                                                                                                    | -                        |

# **IRQ Resources Setup**

| Configuration Item | Default<br>Value or<br>User Entry | <b>Optional Values</b> | Comments                                                                                                    | Change<br>Not<br>Allowed |
|--------------------|-----------------------------------|------------------------|----------------------------------------------------------------------------------------------------|--------------------------|
| IRQ-n assisnged to | -                                 | PCI Device<br>Reserved | Select PCI Device for PCI or<br>ISA devices compliant with the<br>plug-and-play architecture.<br>Used to configure IRQs 3, 4, 5,<br>9, 10, 11 and 12. | -                        |

# Memory Resources Setup

| Configuration Item     | Default<br>Value or<br>User Entry | <b>Optional Values</b> | Comments                            | Change<br>Not<br>Allowed |
|------------------------|-----------------------------------|------------------------|-------------------------------------|--------------------------|
| Reserved Memory Base   |                                   | N/A<br>C800            | -                                   |                          |
|                        |                                   | CC00                   |                                     |                          |
|                        | -                                 | D000                   |                                     | -                        |
|                        |                                   | D400                   |                                     |                          |
|                        |                                   | D800                   |                                     |                          |
|                        |                                   | DC00                   |                                     |                          |
| Reserved Memory Length | -                                 | 8K                     | This field can only be modified     |                          |
|                        |                                   | 16K                    | if a non- <i>N/A</i> Memory Base is |                          |
|                        |                                   | 32K                    | selected.                           | -                        |
|                        |                                   | 64K                    |                                     |                          |

# PC Health Status

Select the PC Health Status menu item to monitor the following parameters:

| Parameter               | Description |
|-------------------------|-------------|
| Current CPU Temperature |             |
| CPU VCore               |             |
| MEM Vcore               |             |
| VCC3                    |             |
| +5V                     |             |
| +12V                    |             |
| VBAT(V)                 |             |

# Load Optimized Defaults

Selecting the Load Optimized Defaults menu item prompts you to confirm whether or not you want to load the optimized default values. Enter  $\mathbf{Y}$  (Yes) or  $\mathbf{N}$  (No) to take the desired action.

#### Set Password

You may choose to require a password to protect BIOS parameter modification. Selecting the Set Password menu item prompts you to define a password. There are no restrictions on the length or character in the password. If you choose not to require a password, press **Enter**  $\langle CR \rangle$  without entering anything in the field. A confirmation message will be displayed indicating that the password is disabled.